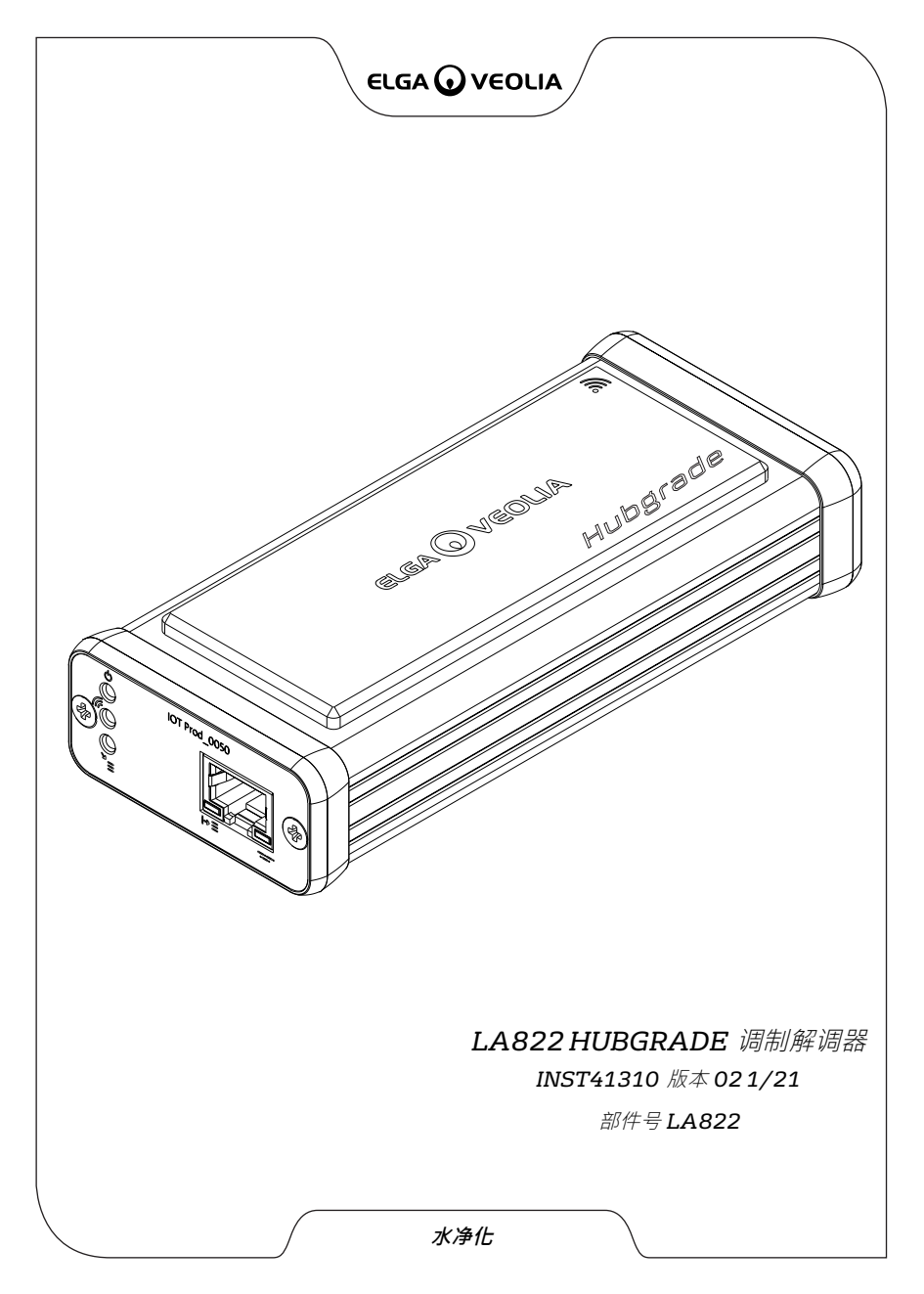

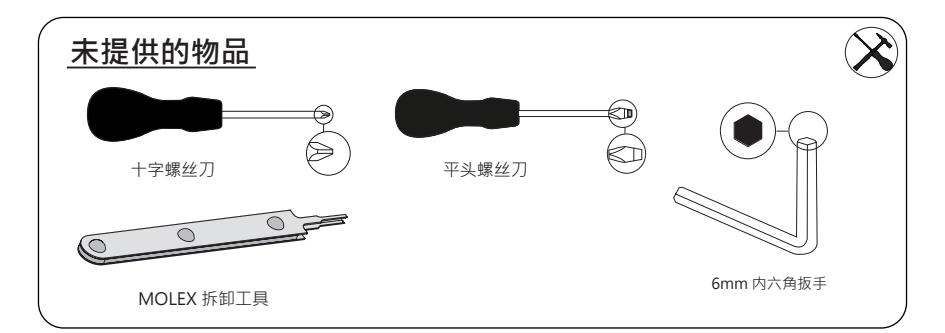

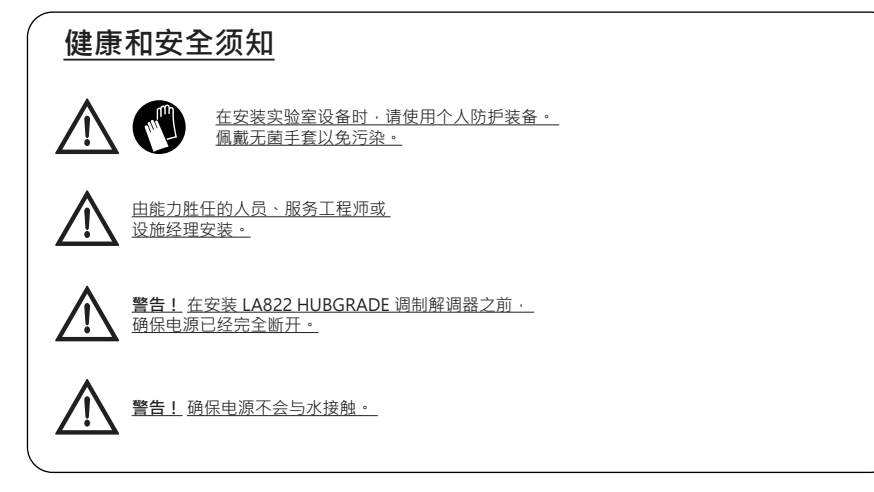

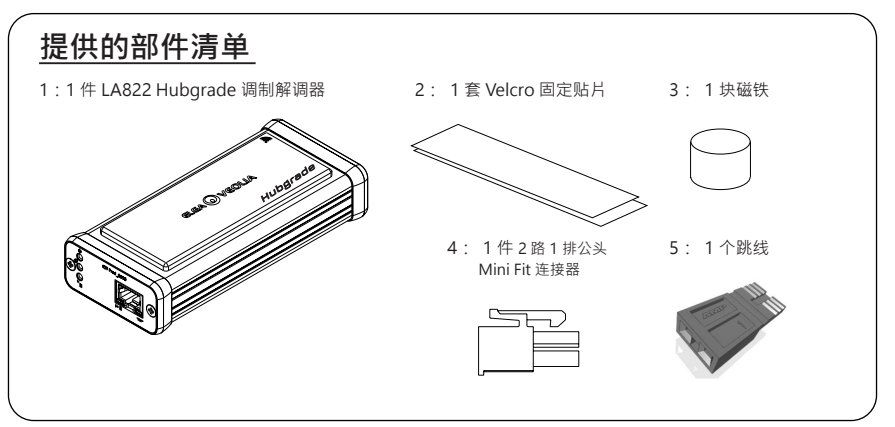

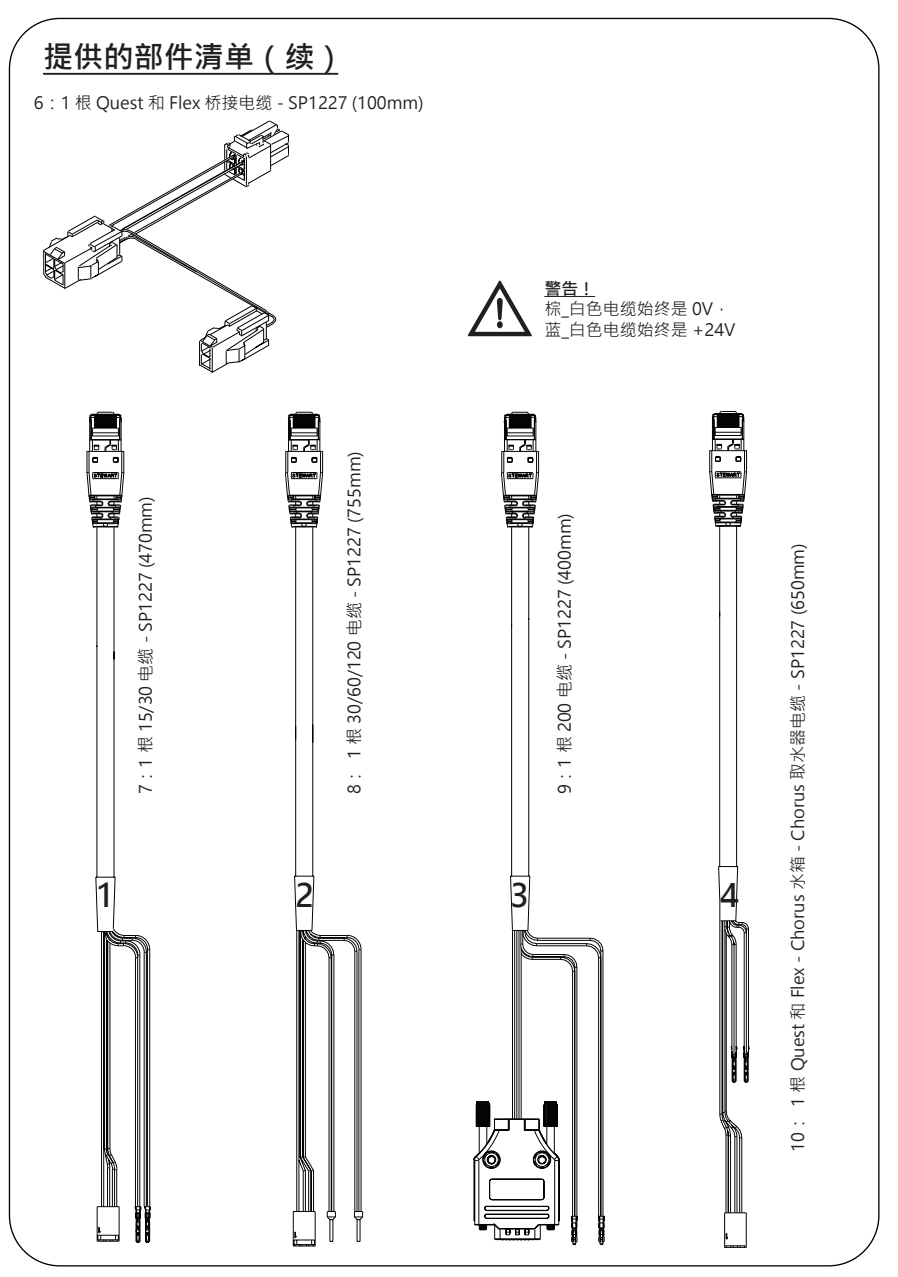

# LA822 HUBGRADE 调制解调器 LED 功能

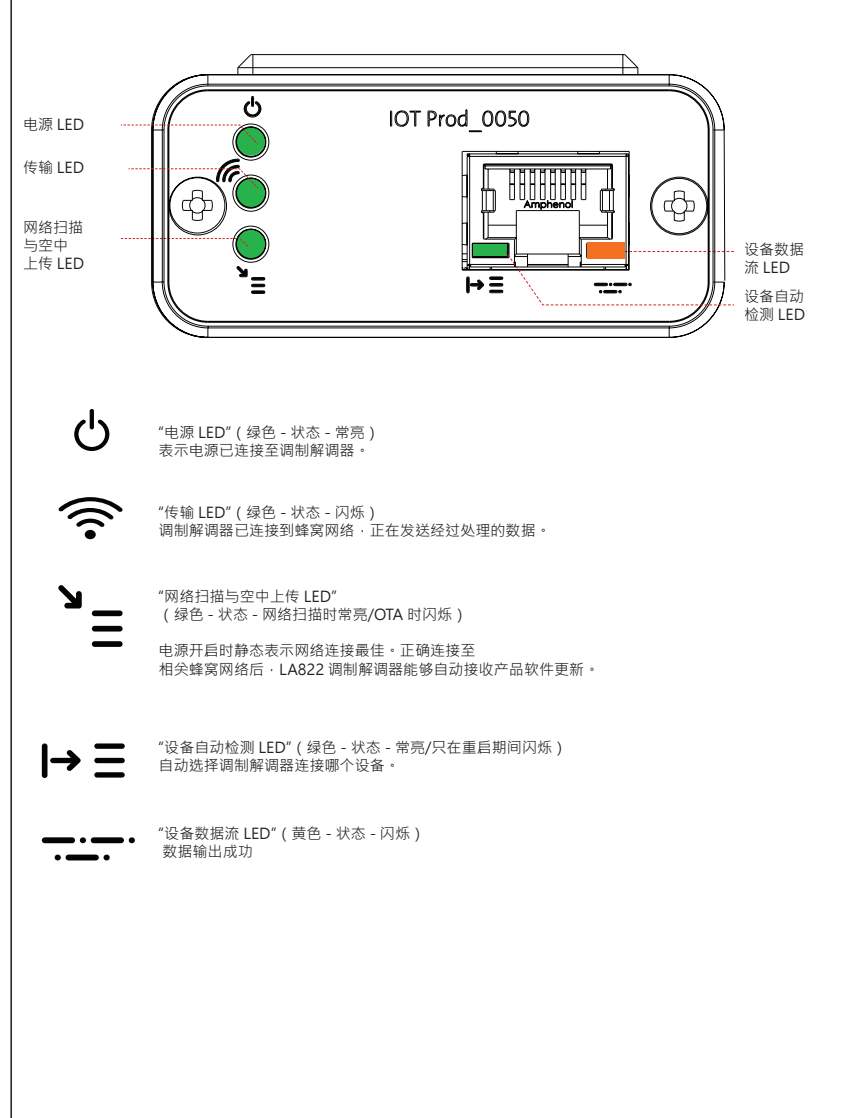

#### 主产品软件和兼容性

#### 注:请确保所有产品都是最新并使用最新软件。

若要查找现有系统的软件版本,只需关闭墙壁电源并重新打开,当前软件版本号将显示在屏幕的右 下角。 如果软件版本号低于网站 www.elgalabwater.com/customize 或 partnernet 上列出的版本号,则请进行软件更新。

| 产品                              | 软件                                                              | 兼容性                                                                          |
|---------------------------------|-----------------------------------------------------------------|------------------------------------------------------------------------------|
| PURELAB<br>Chorus               | 可通过网站下载                                                         | LA822 可从一个系统配置上的最多<br>十个模块化产品上传数据                                            |
| PURELAB Flex                    | 可通过网站下载                                                         | LA822 可从一个产品上传数据                                                             |
| PURELAB<br>Quest                | 可通过网站下载                                                         | LA822 可从一个产品上传数据                                                             |
| MEDICA Pro S                    | 可通过 Partnernet 下载                                               | LA822 可从一个产品上传数据                                                             |
| MEDICA<br>Pro R/RE<br>30/60/120 | 可通过 Partnernet 下载                                               | LA822 可从一个产品上传数据                                                             |
| MEDICA EDI<br>60/120            | 可通过 Partnernet 下载                                               | LA822 可从一个产品上传数据                                                             |
| MEDICA LPS                      | 可通过 Partnernet 下载                                               | LA822 可从一个产品上传数据                                                             |
| MEDICA EDI<br>15/30             | 可通过 Partnernet 下载                                               | LA822 可从一个产品上传数据                                                             |
| MEDICA R<br>7/15                | 可通过 Partnernet 下载                                               | LA822 可从一个产品上传数据                                                             |
| MEDICA R200<br>R200             | 可通过 Partnernet 下载                                               | LA822 可从一个产品上传数据                                                             |
| CENTRA<br>60/120                | 可通过 Partnernet 下载                                               | LA822 可从一个产品上传数据                                                             |
| CENTRA S/<br>R200               | 可通过 Partnernet 下载                                               | LA822 可从一个产品上传数据                                                             |
| CENTRA RDS                      | 可通过 Partnernet 下载                                               | LA822 可从一个产品上传数据                                                             |
| <b>BIOPURE R200</b>             | 可通过 Partnernet 下载                                               | LA822 可从一个产品上传数据                                                             |
| SERVICE.TEST<br>文件              | https://www.youtube.com/<br>watch?v=5Vz5jYT7vSI&feature=youtube | 若要启用相关产品上的远程记录功<br>能,需创建 service.test 文件并添<br>加到空 USB 上并插入到系统中。<br>(仅在适用时使用) |

#### 15/30L产品

所需部件:

1:1件 LA822 Hubgrade 调制解调器

0 0

<u>م</u>

- 2:1套 Velcro 固定贴片
- 5:1个跳线

00

7:1根15/30电缆

# BIOPURE MEDICA MEDICA-R

型号变化:

**BIOPURE - MB015BPM1 BIOPURE - MB015XXM1** 

MEDICA - MD015BPM2 MEDICA - MD015XXM2

MEDICA - ME015BPM1 MEDICA - ME015XXM1

MEDICA - MR015BPM1 MEDICA - MR015XXM1

MEDICA - MRX030BPM1

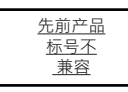

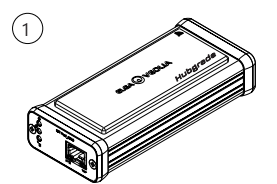

1件 LA822 Hubgrade 调制解调器 1套 Velcro 固定贴片

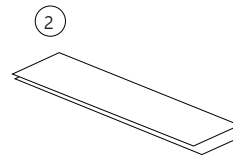

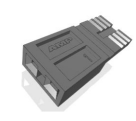

(5)

1个跳线

(7

1根15/30电缆 - SP1227 (470mm)

INST41310版本 02 1/21 第 5 页

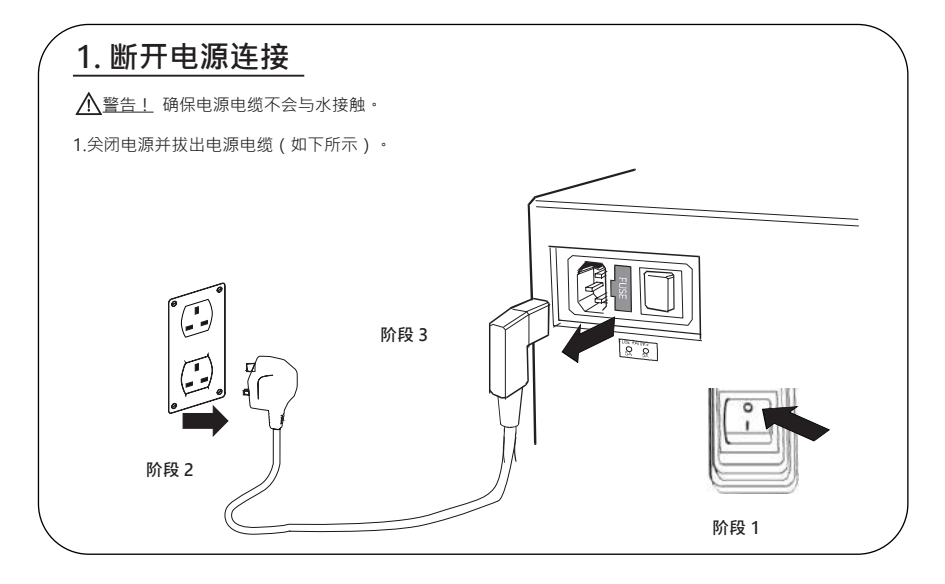

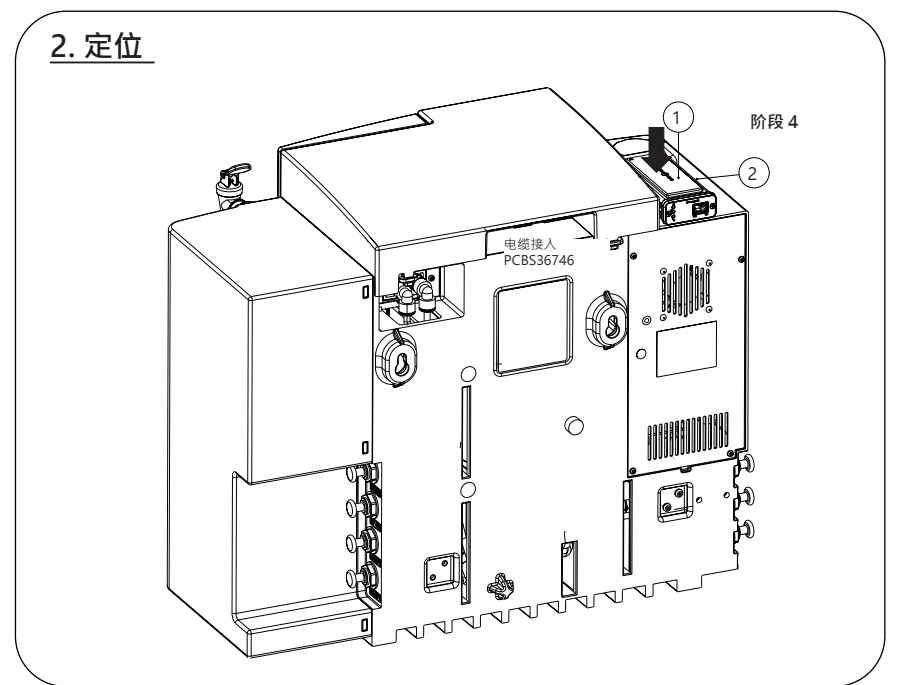

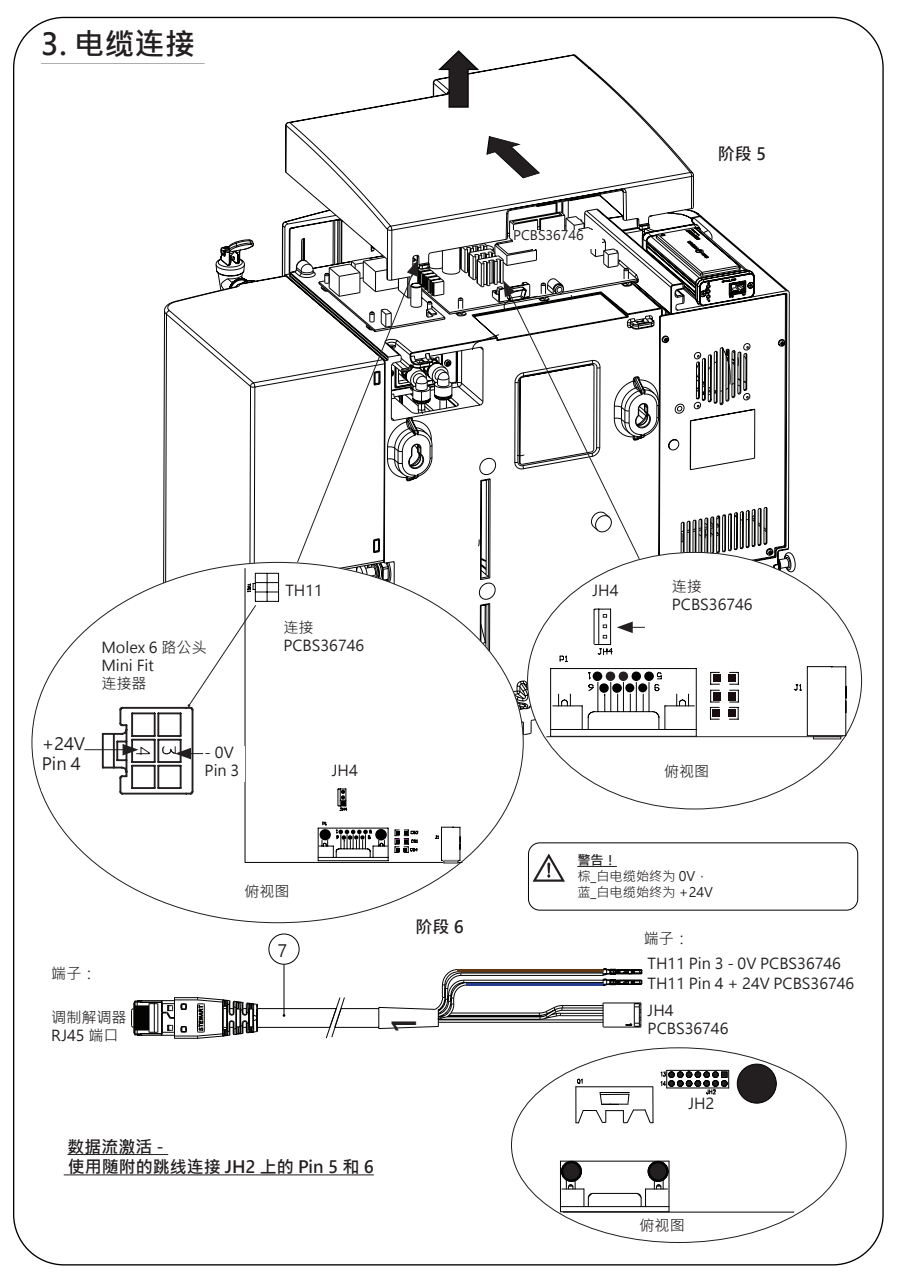

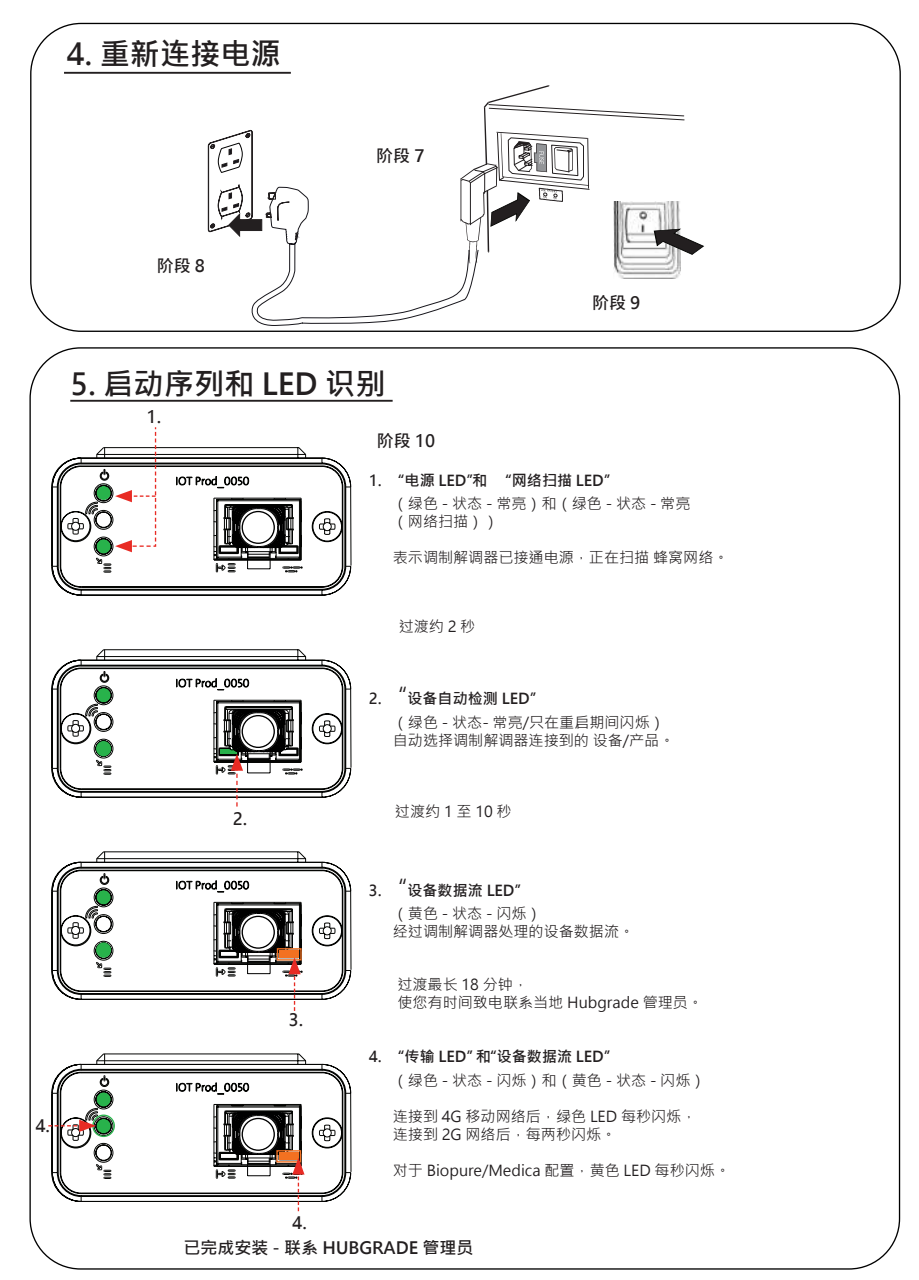

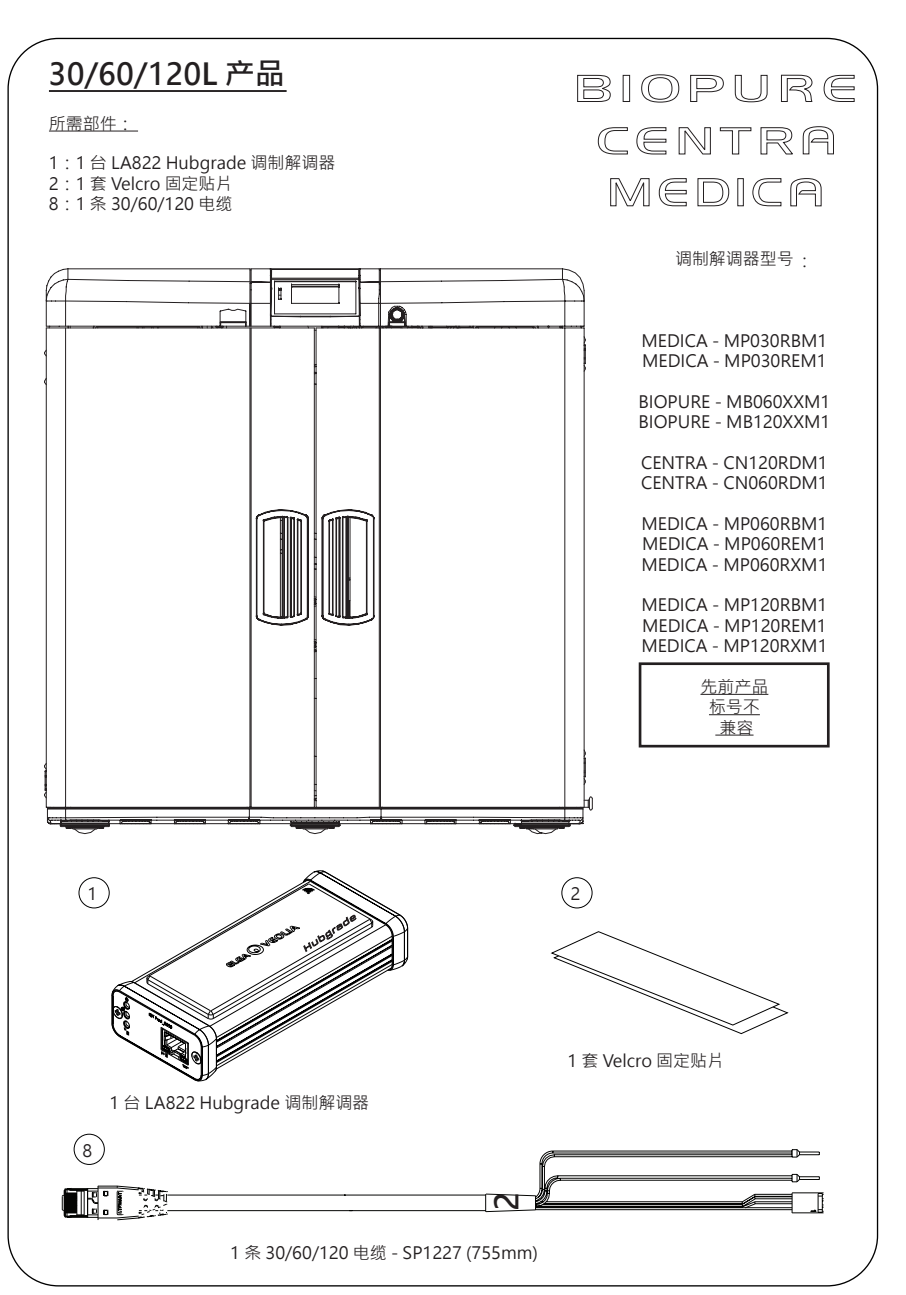

INST41310版本 02 1/21 第 9 页

### 1. 断开电源连接

▲ 警告! 确保电源电缆不会与水接触。

1.关闭电源并拔出电源电缆(如下所示)。

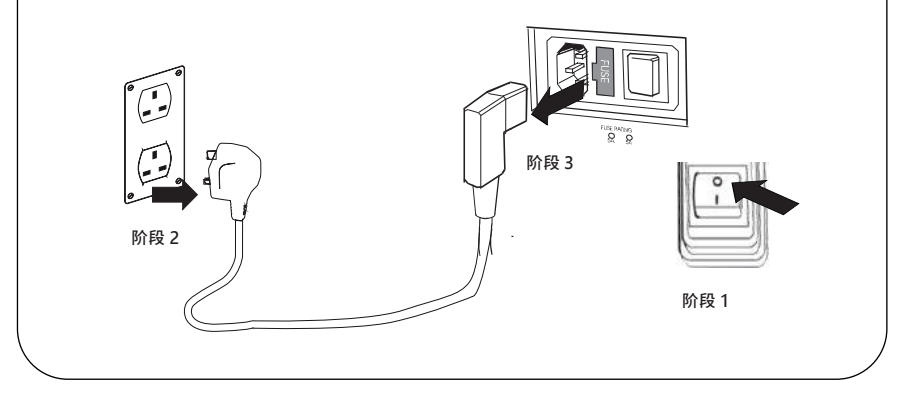

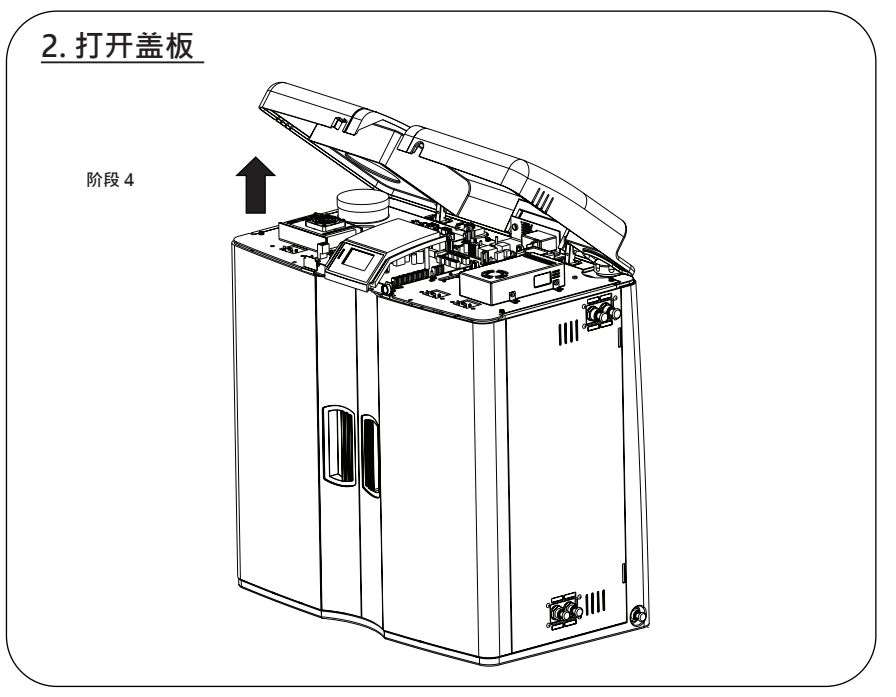

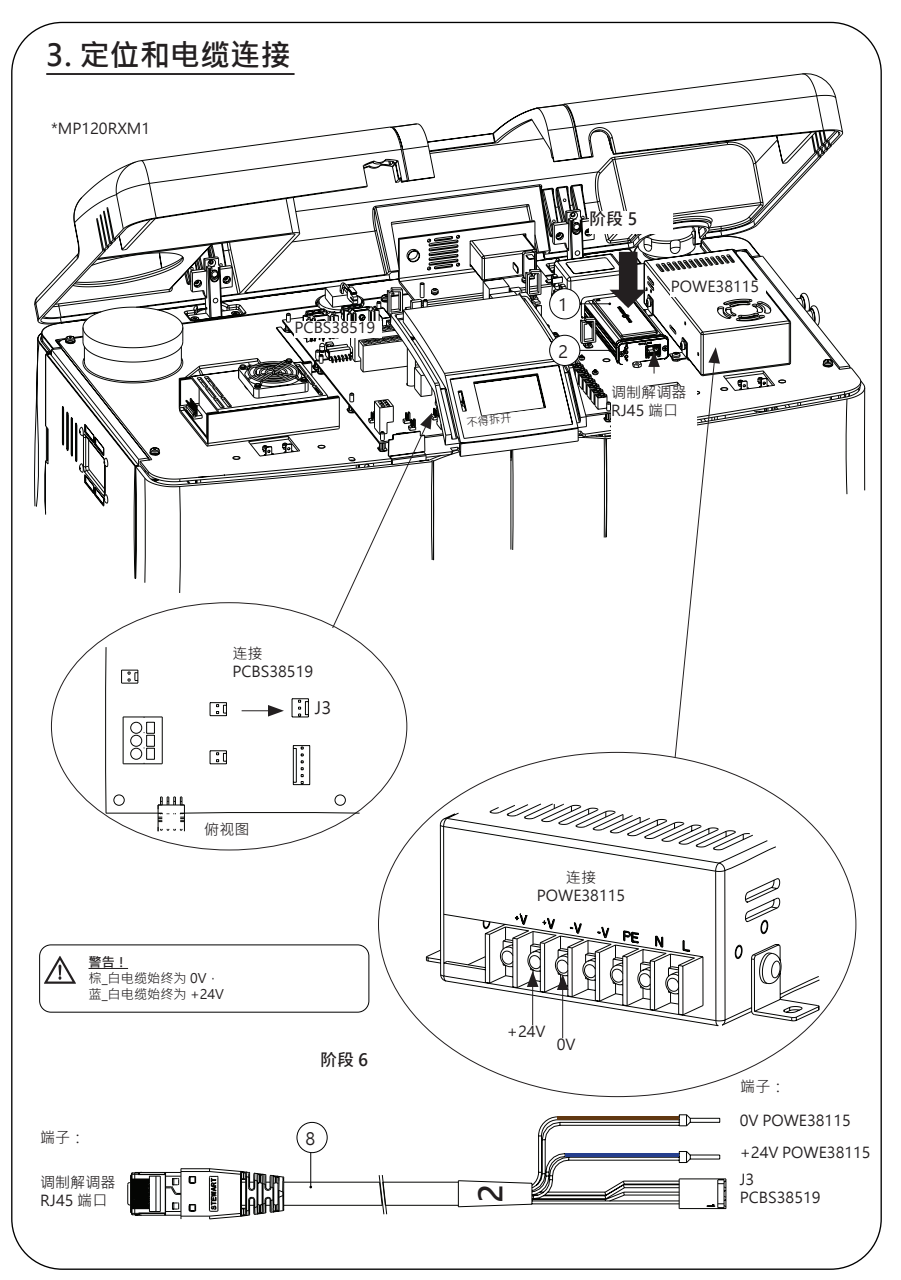

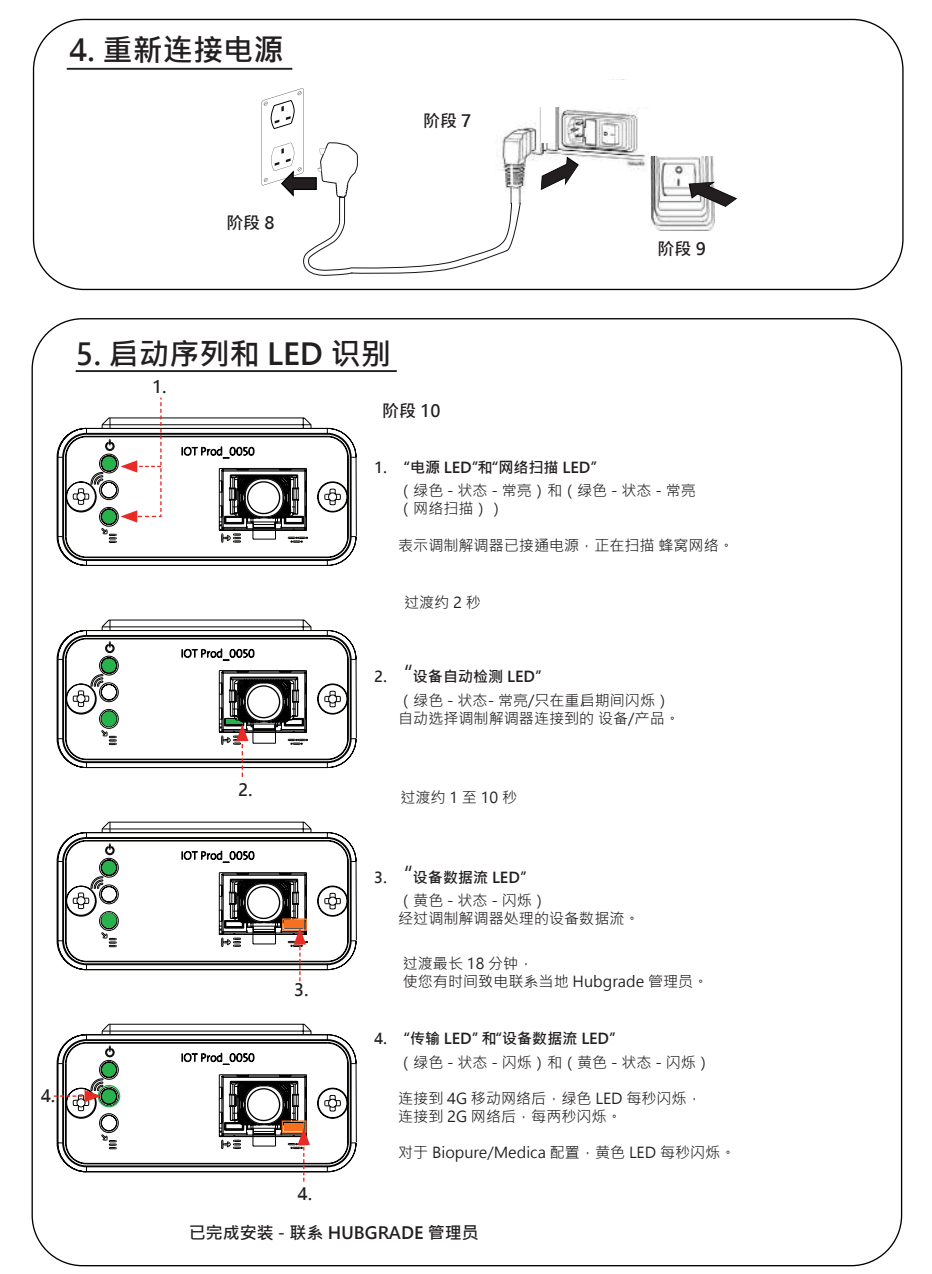

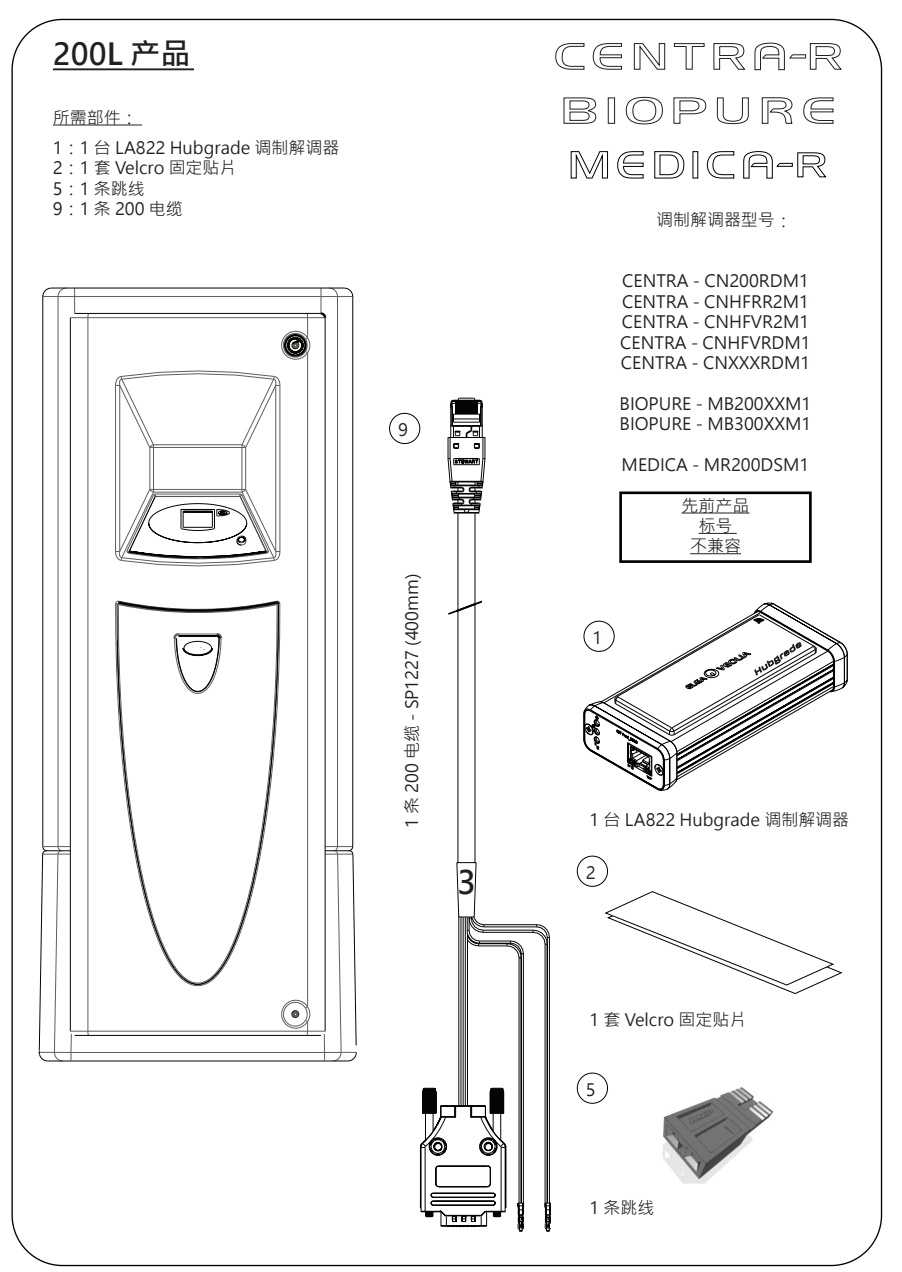

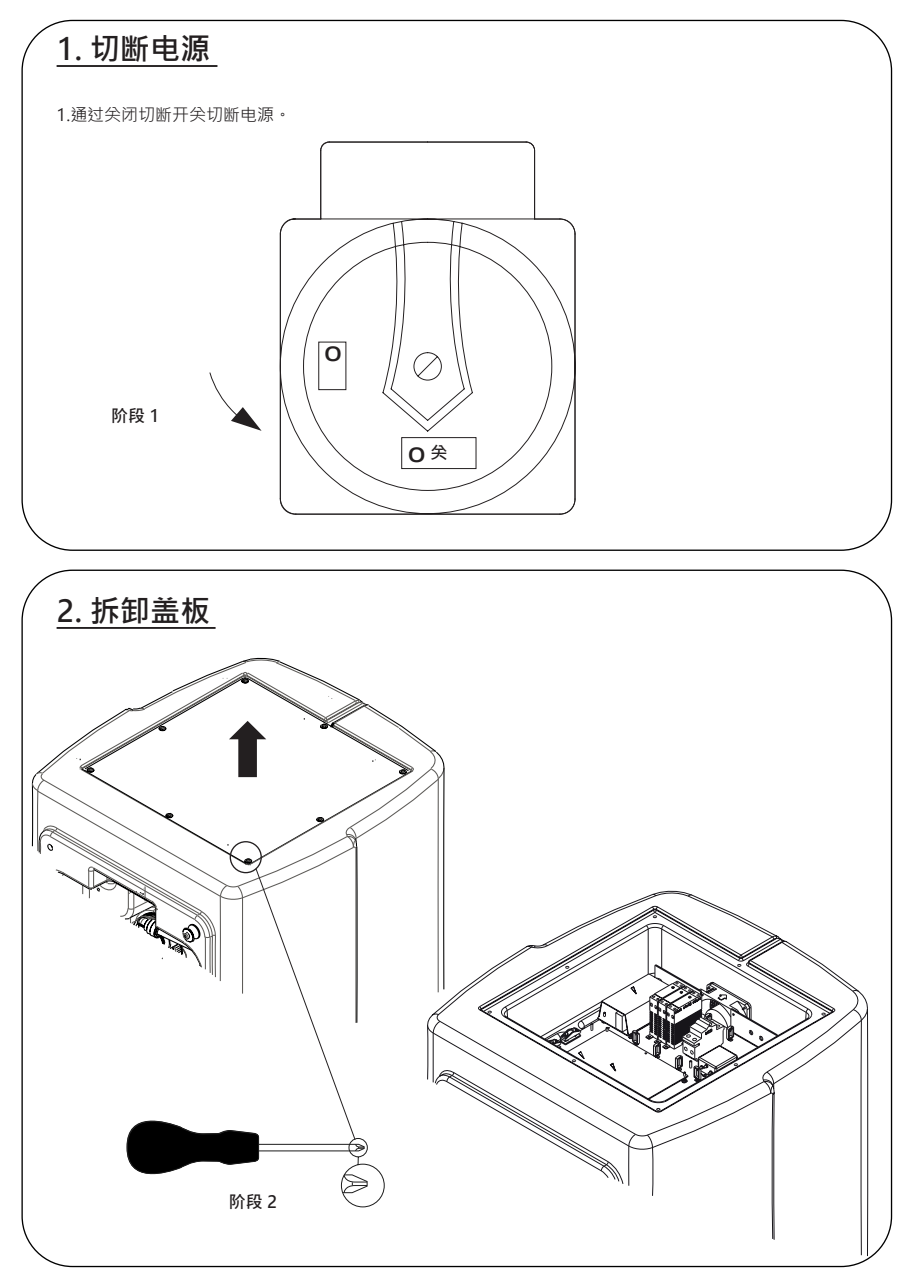

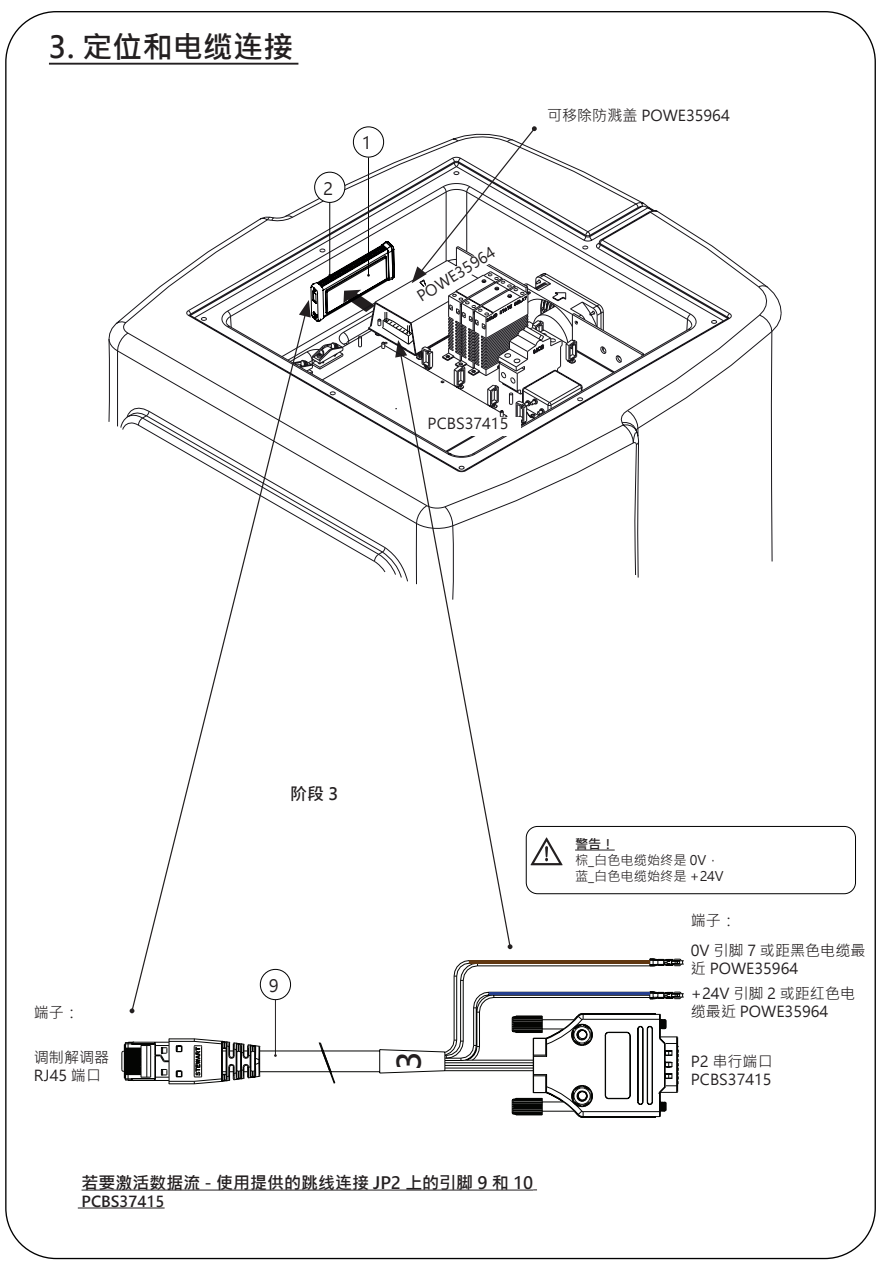

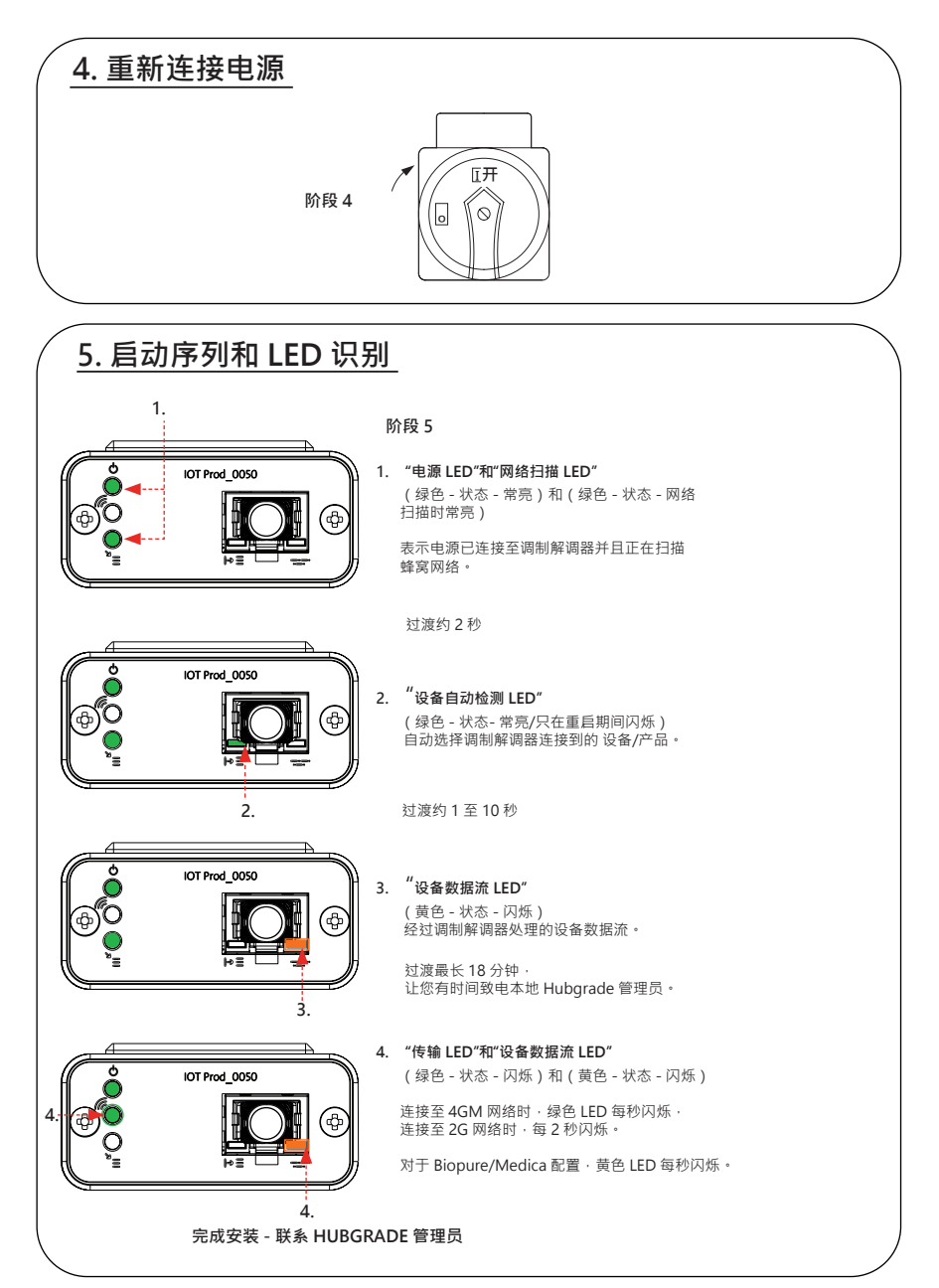

#### CHORUS 水箱

所需部件:

1:1件 LA822 Hubgrade 调制解调器 2:1套 Velcro 固定贴片

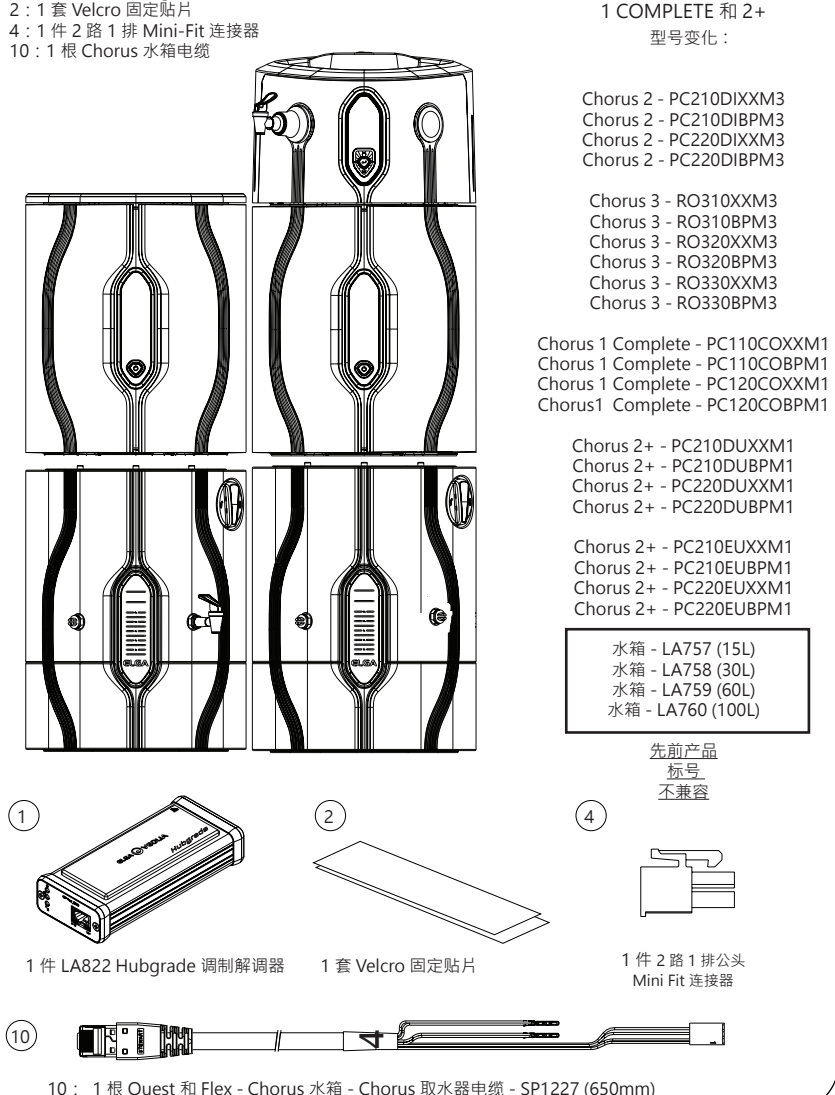

PURELAB Chorus

2 RO/DI \ 3 RO \

INST41310版本 02 1/21 第 17 页

### 1. 断开电源连接

▲警告! 确保电源不会与水接触。

1. 关闭并切断电源(如下所示)。

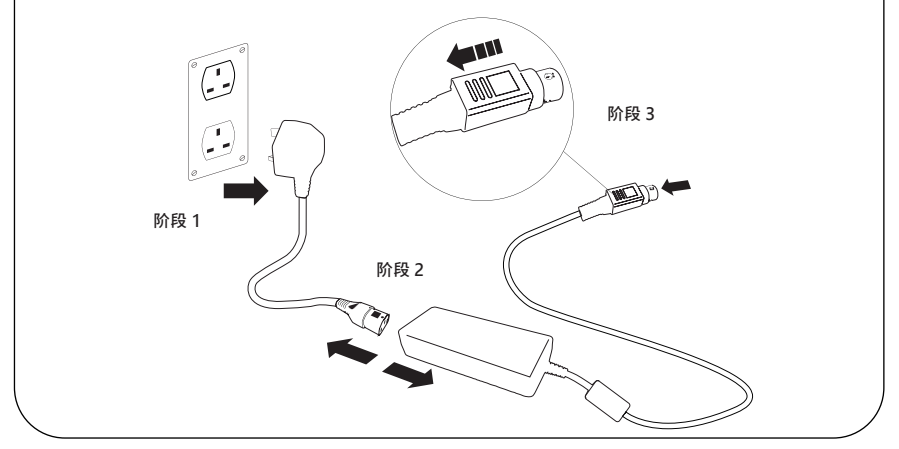

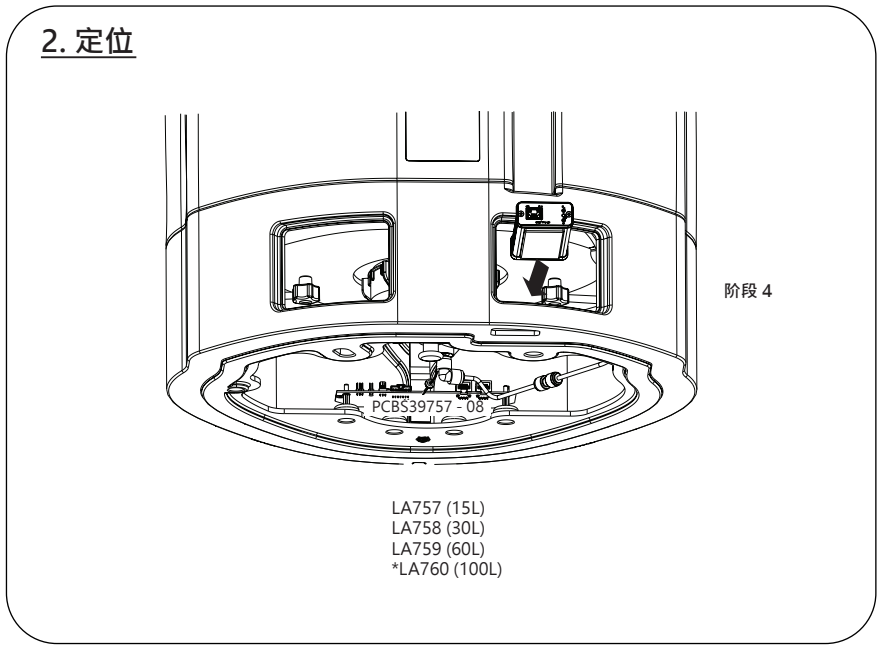

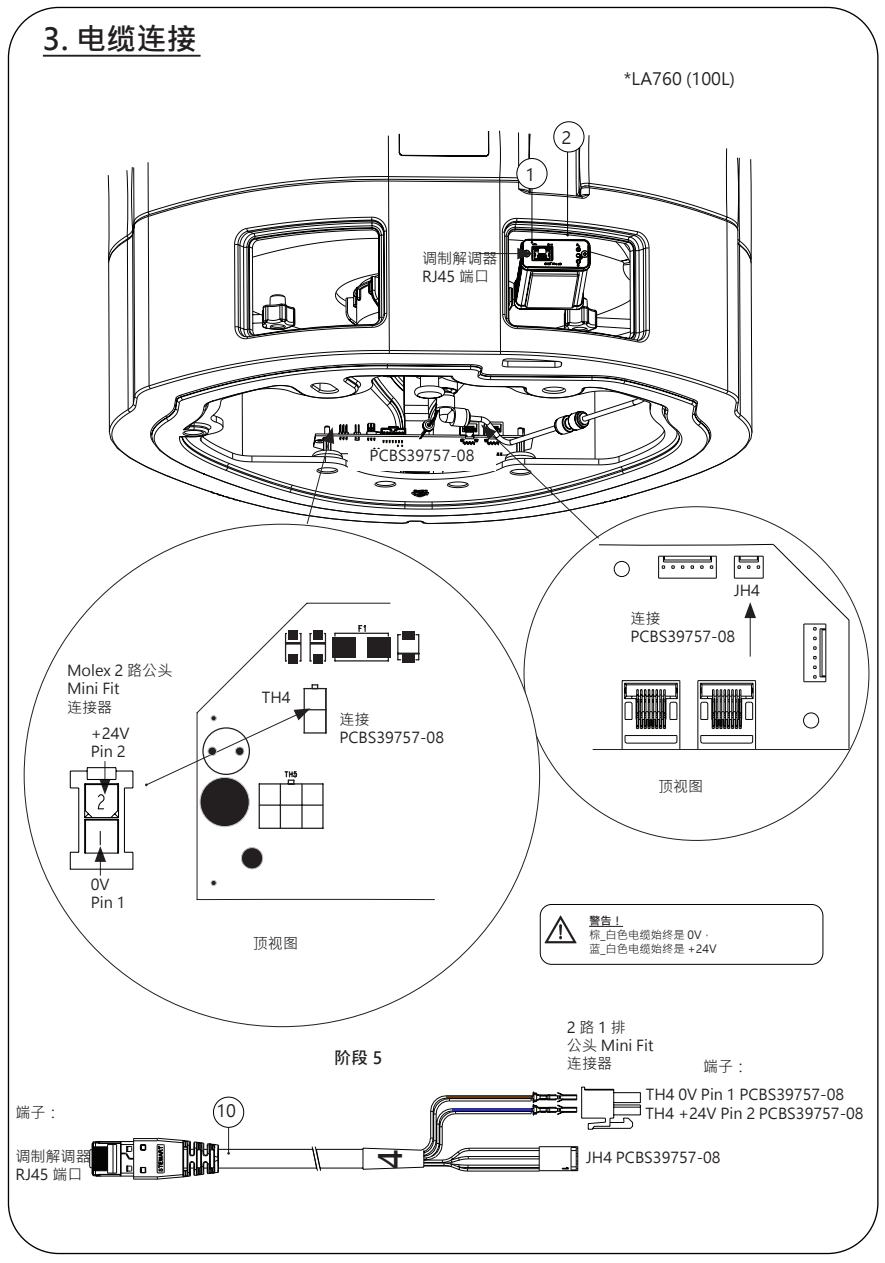

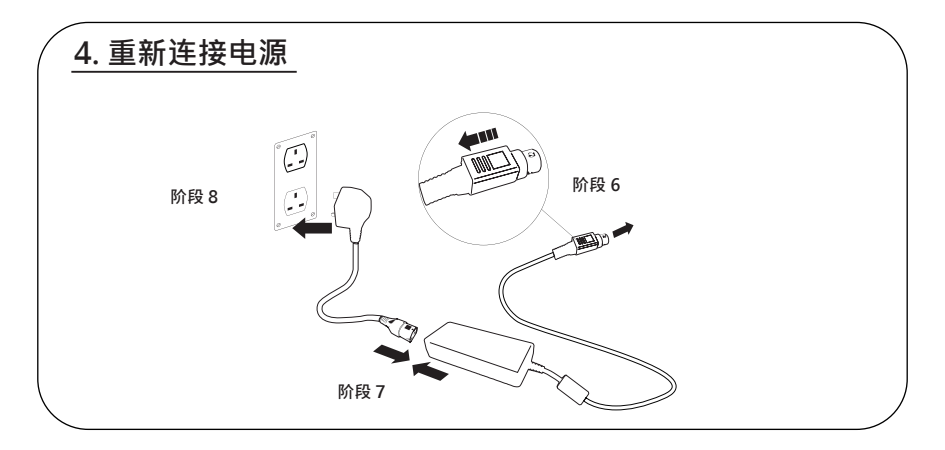

## 5. 数据流激活

阶段 9

1. 在空 USB 上创建 SERVICE.TST 文件。

2. 在您的系统配置下,将U盘插入任何 Chorus 产品上的 USB 端口。

3. 使用取水器或 Chorus 菜单按钮退出菜单,然后使用确认按钮重新访问菜单。

4. 依次选择"远程记录 (Remote Logging)"和"是 (YES)" · 然后按"确认 (Accept)"按钮确认。

5. 启动序列和 LED 识别随即开始,请参见下一页完成 安装。

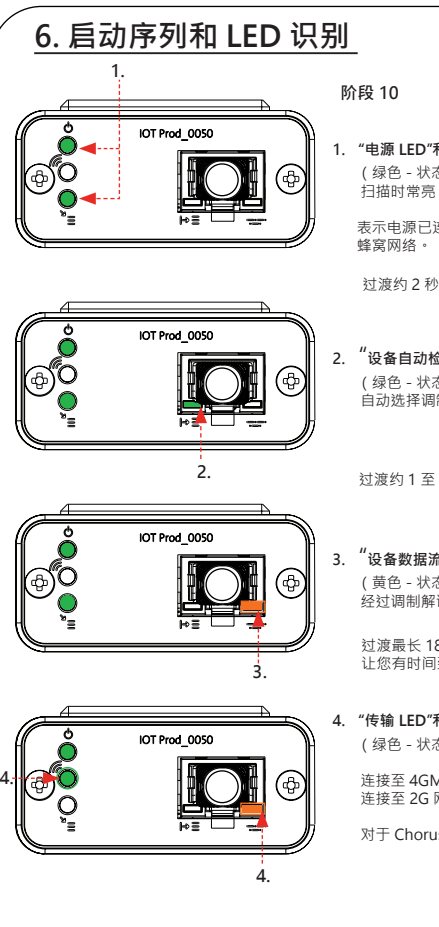

1 "申源 | FD"和"网络扫描 | FD" (绿色-状态-常亮)和(绿色-状态-网络 扫描时常亮)

表示电源已连接至调制解调器并且正在扫描

"设备自动检测 LED" (绿色-状态-常亮/只在重启期间闪烁) 自动选择调制解调器连接到的设备/产品。

过渡约1至10秒

"设备数据流 LED" (黄色 - 状态 - 闪烁) 经过调制解调器处理的设备数据流。

过渡最长18分钟, 让您有时间致电本地 Hubgrade 管理员。

4. "传输 LED"和"设备数据流 LED" (绿色-状态-闪烁)和(黄色-状态-闪烁)

连接至 4GM 网络时,绿色 LED 每秒闪烁, 连接至 2G 网络时,每2 秒闪烁。

对于 Chorus 配置, 黄色 LED 每 2 秒闪烁。

#### 完成安装 - 联系 HUBGRADE 管理员

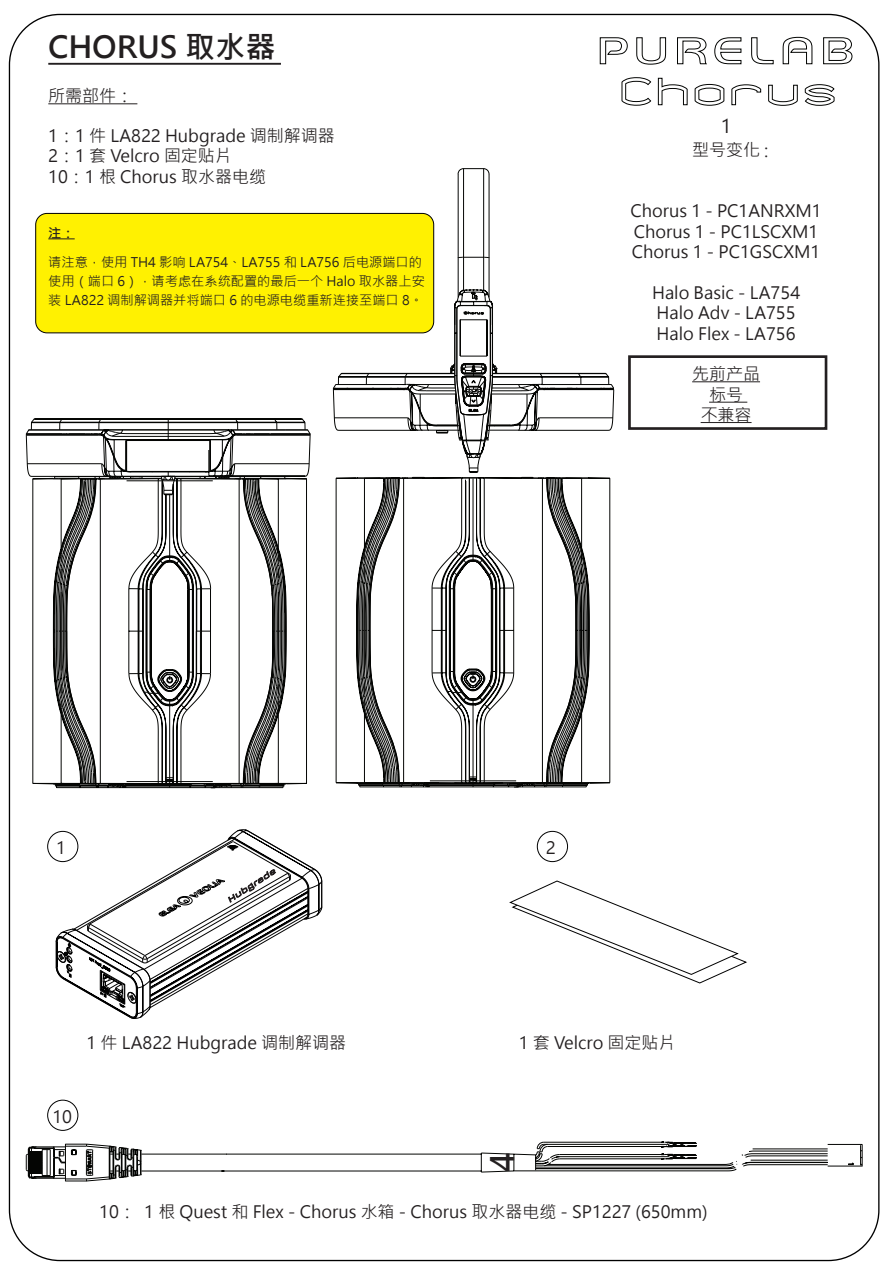

### 1. 断开电源连接

▲
登告! 确保电源不会与水接触。

1. 关闭并切断电源(如下所示)。

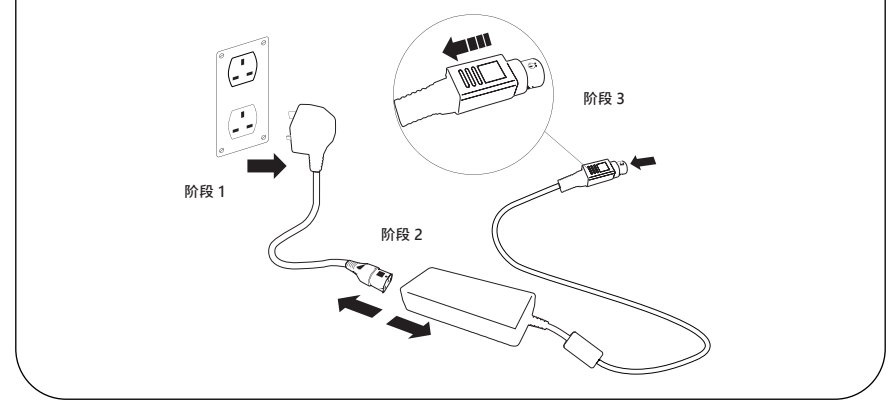

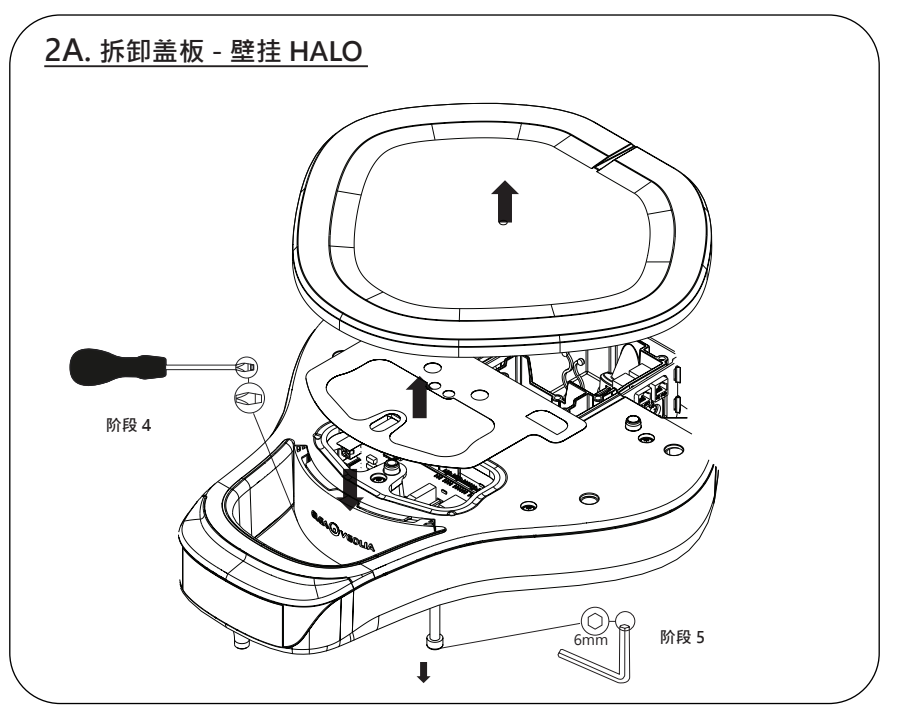

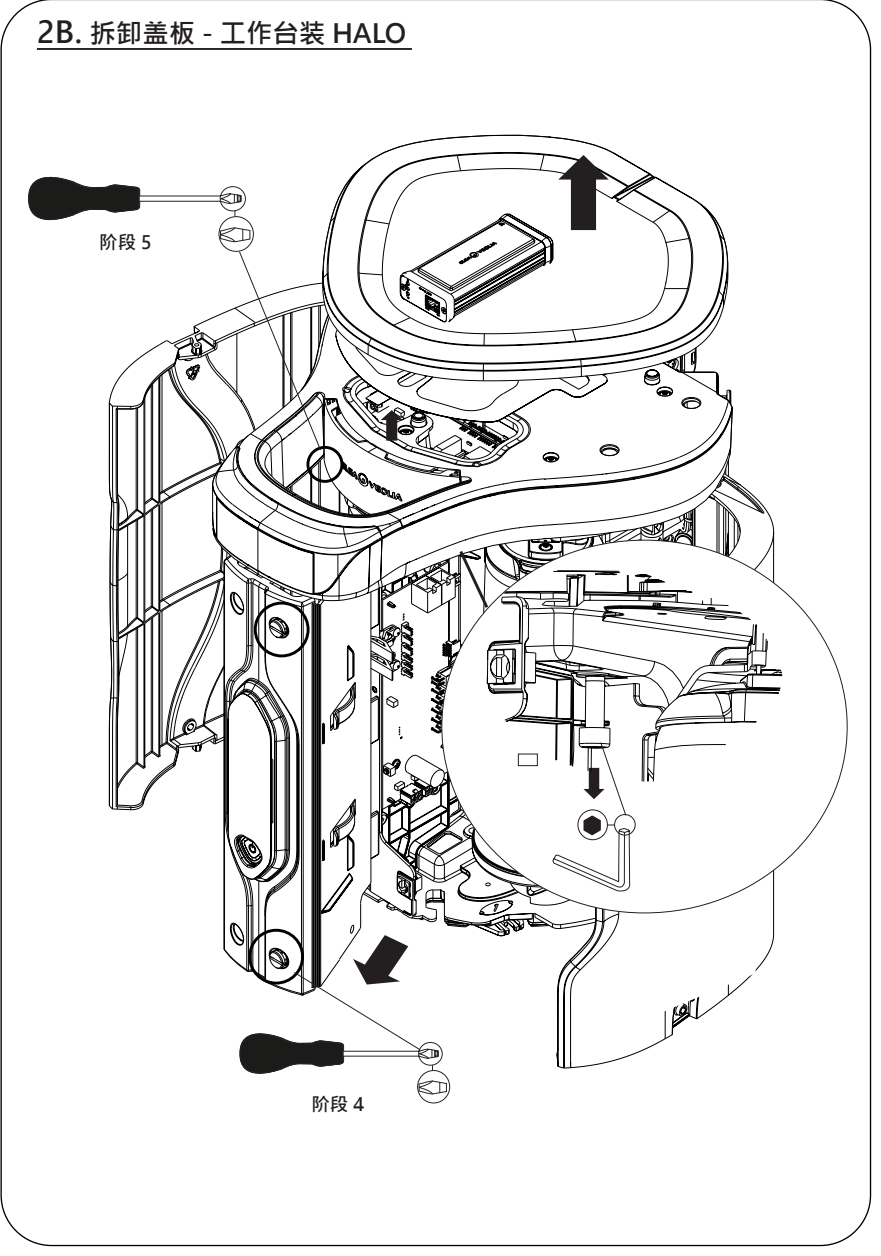

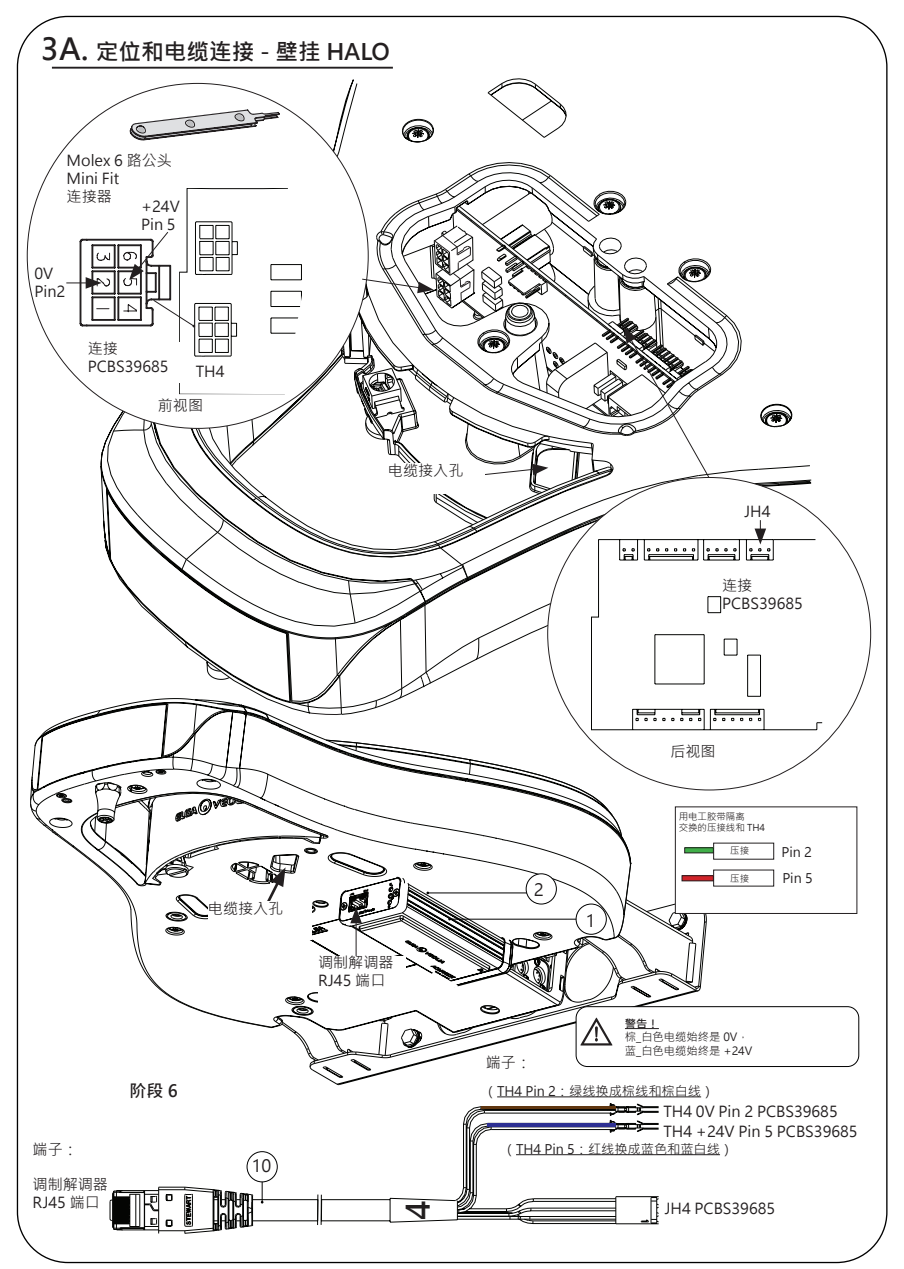

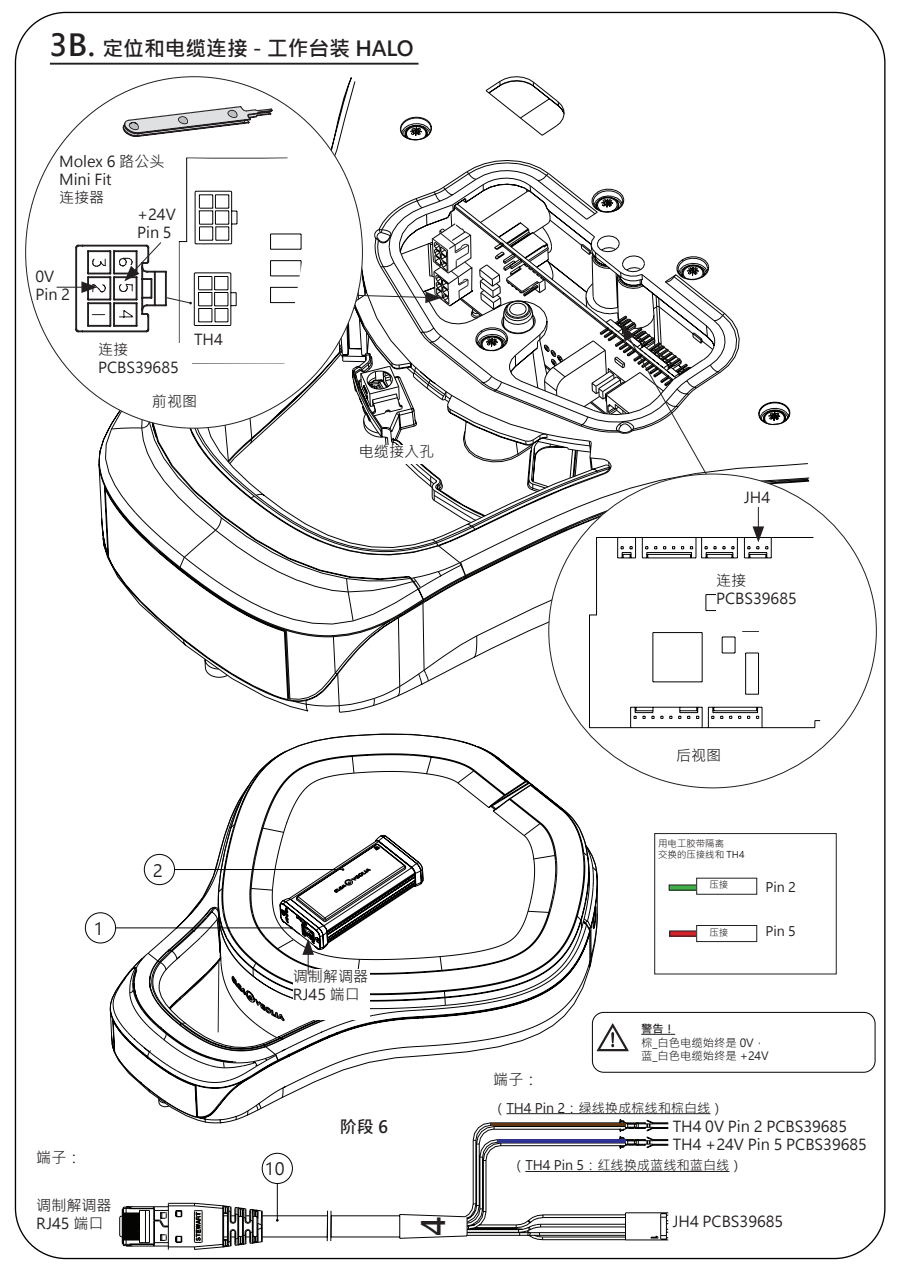

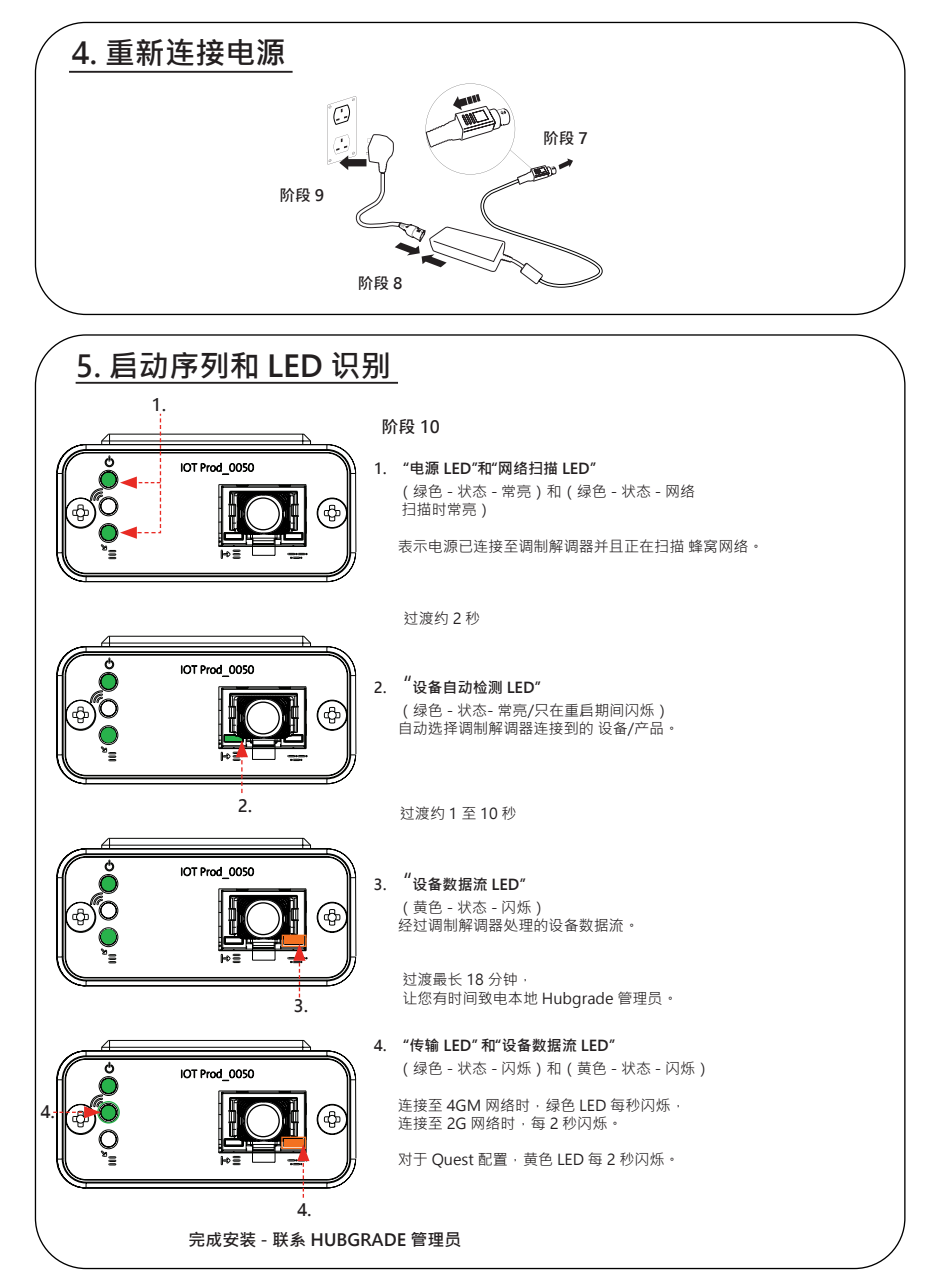

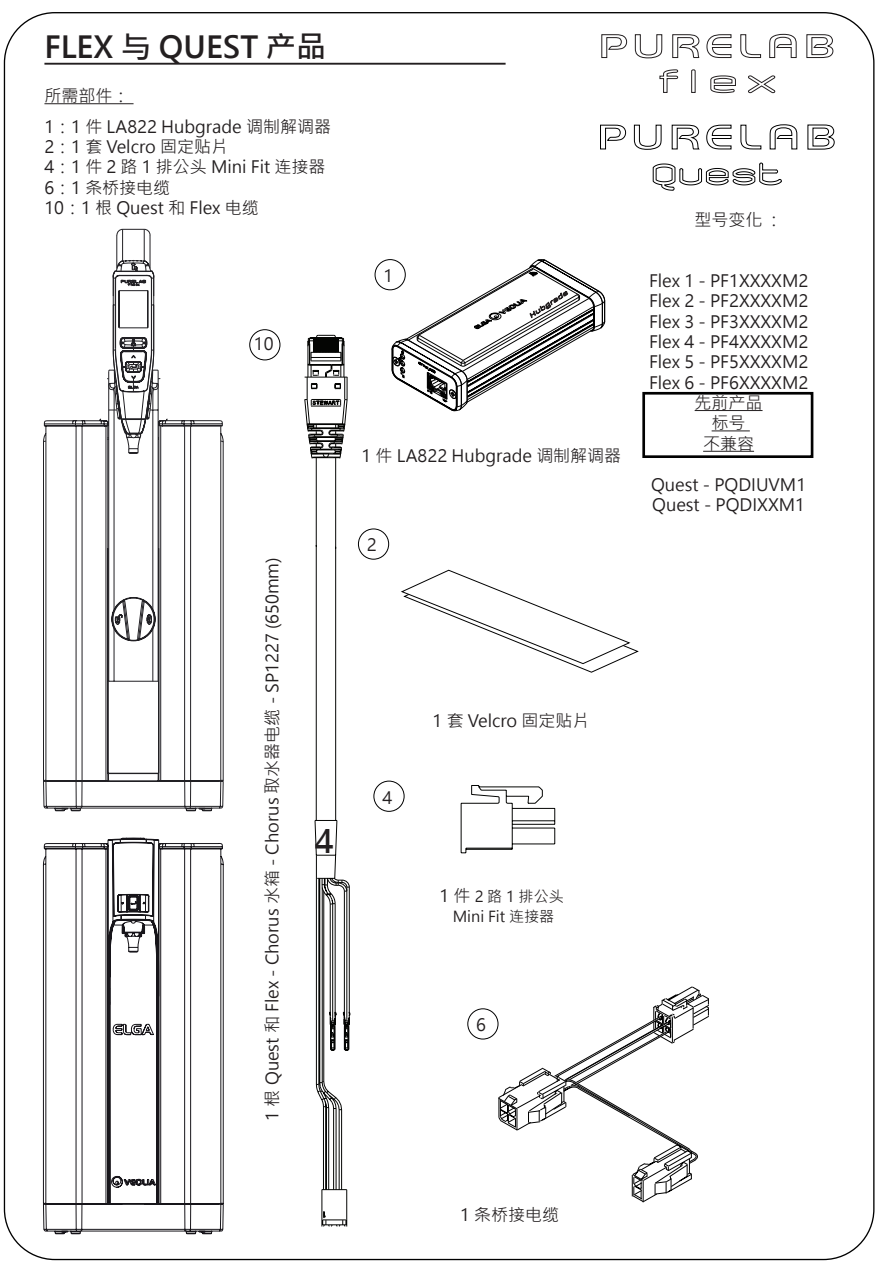

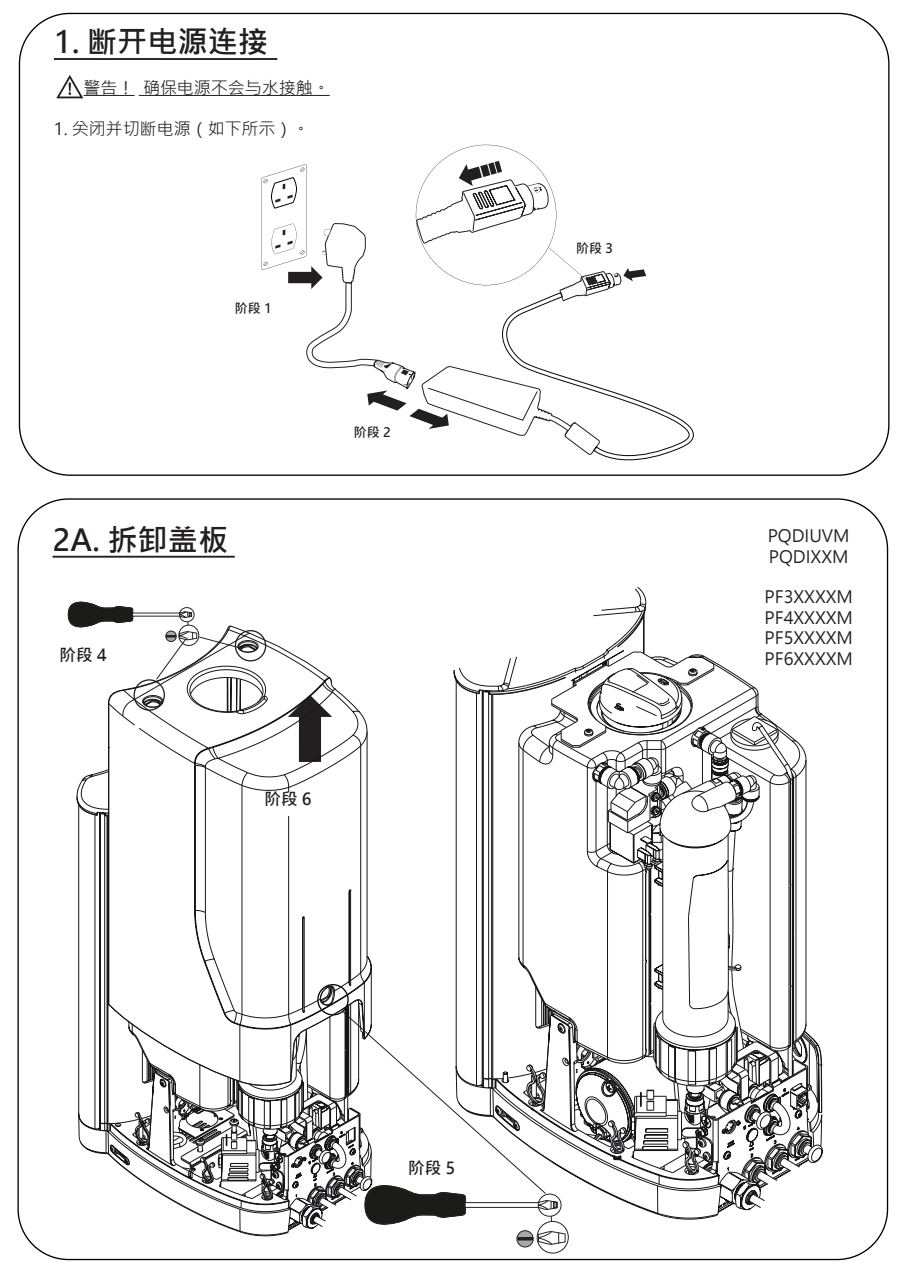

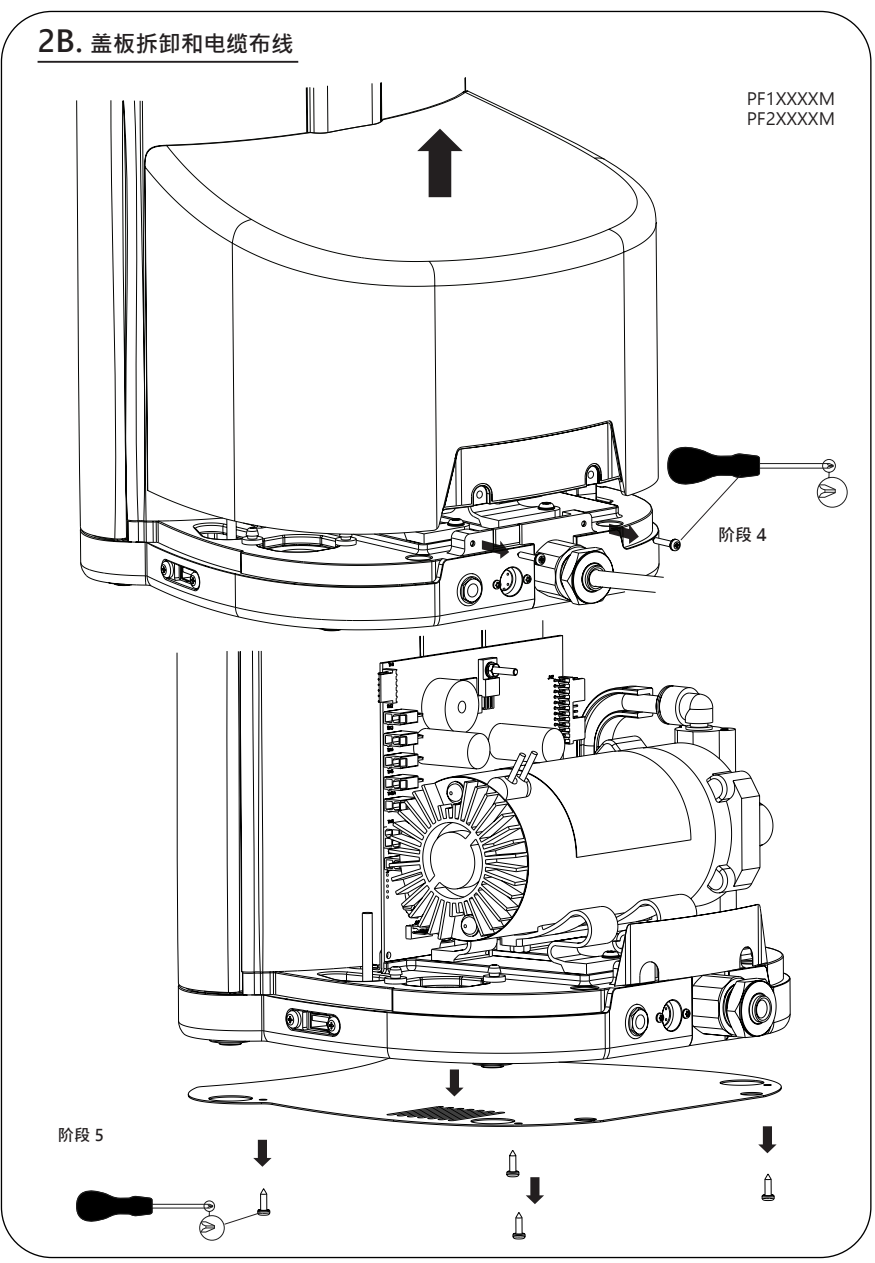

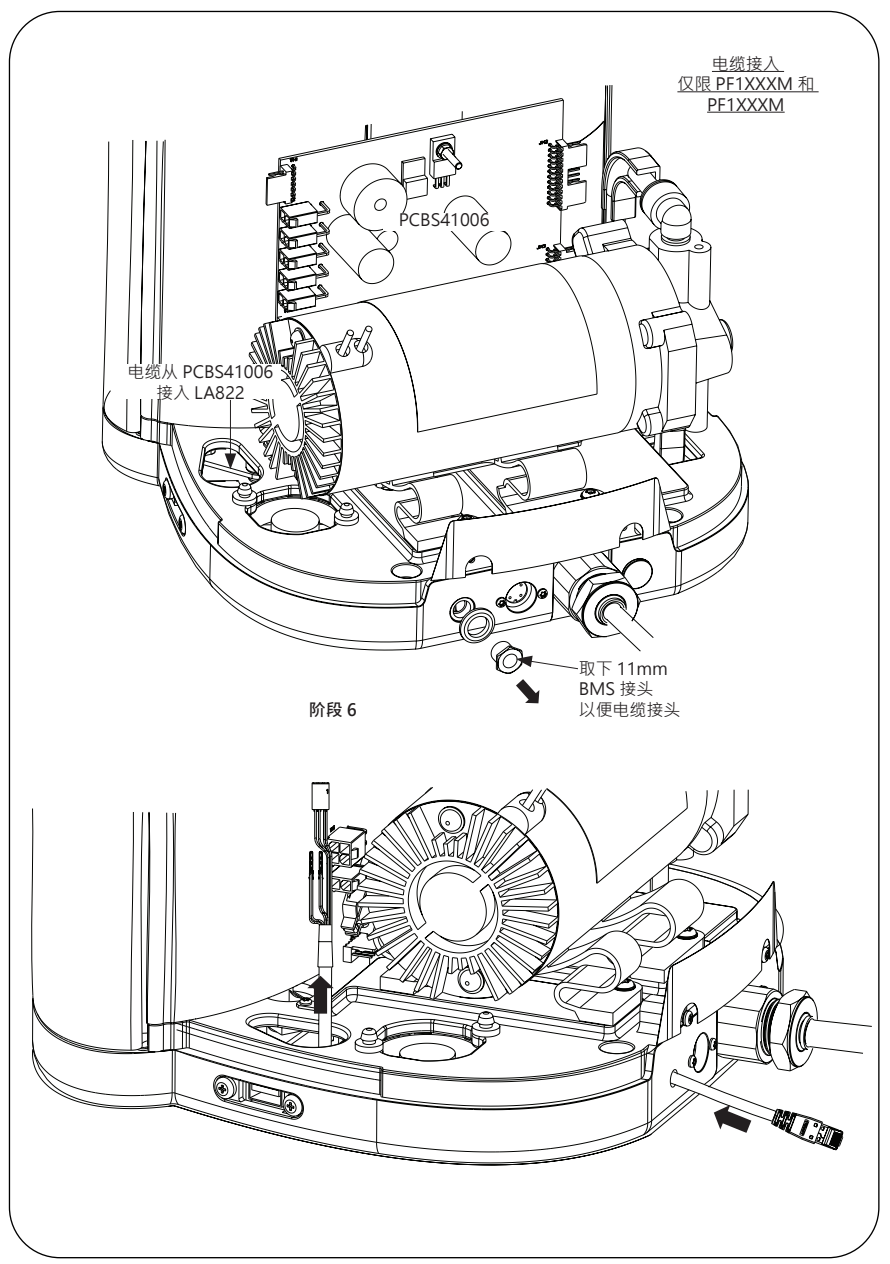

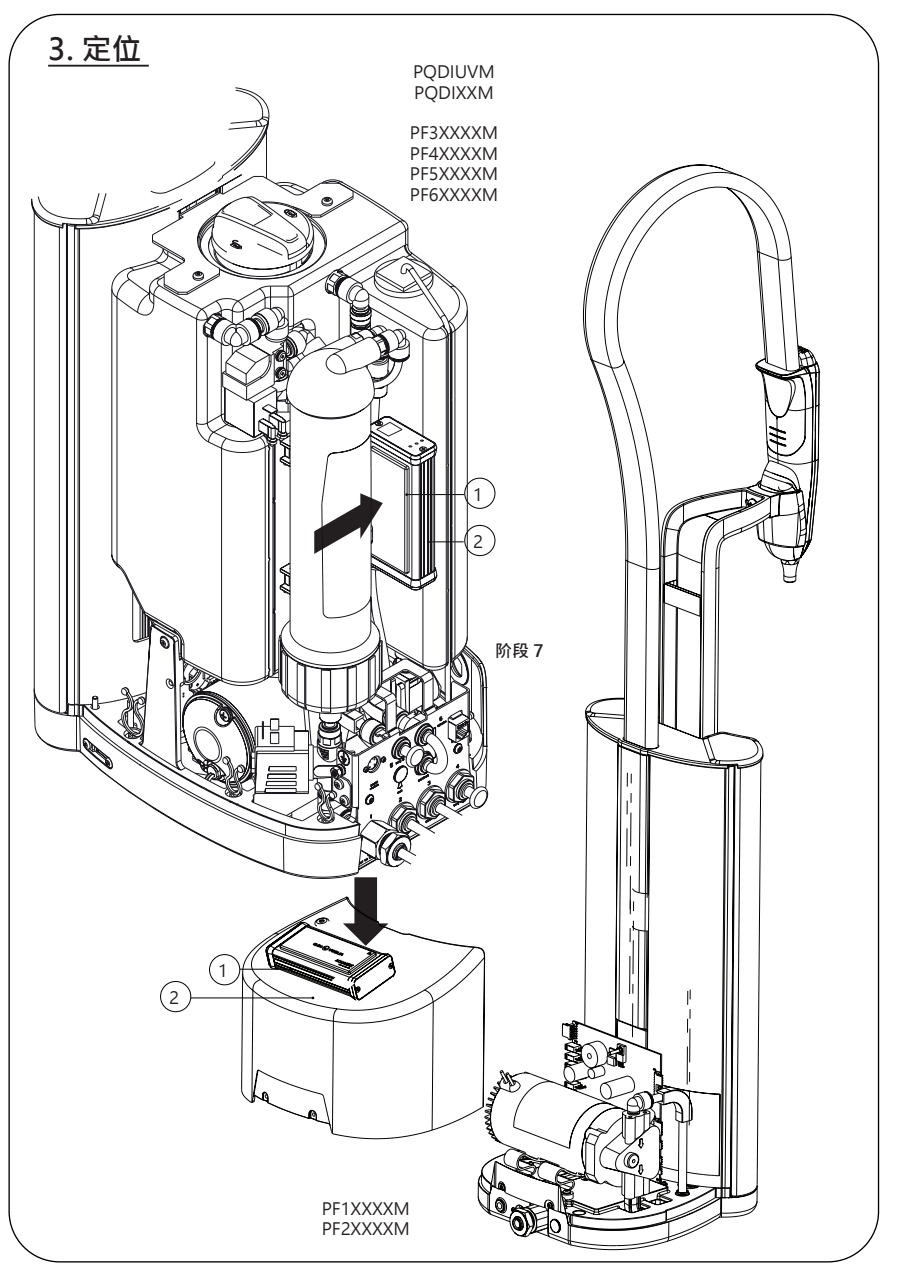

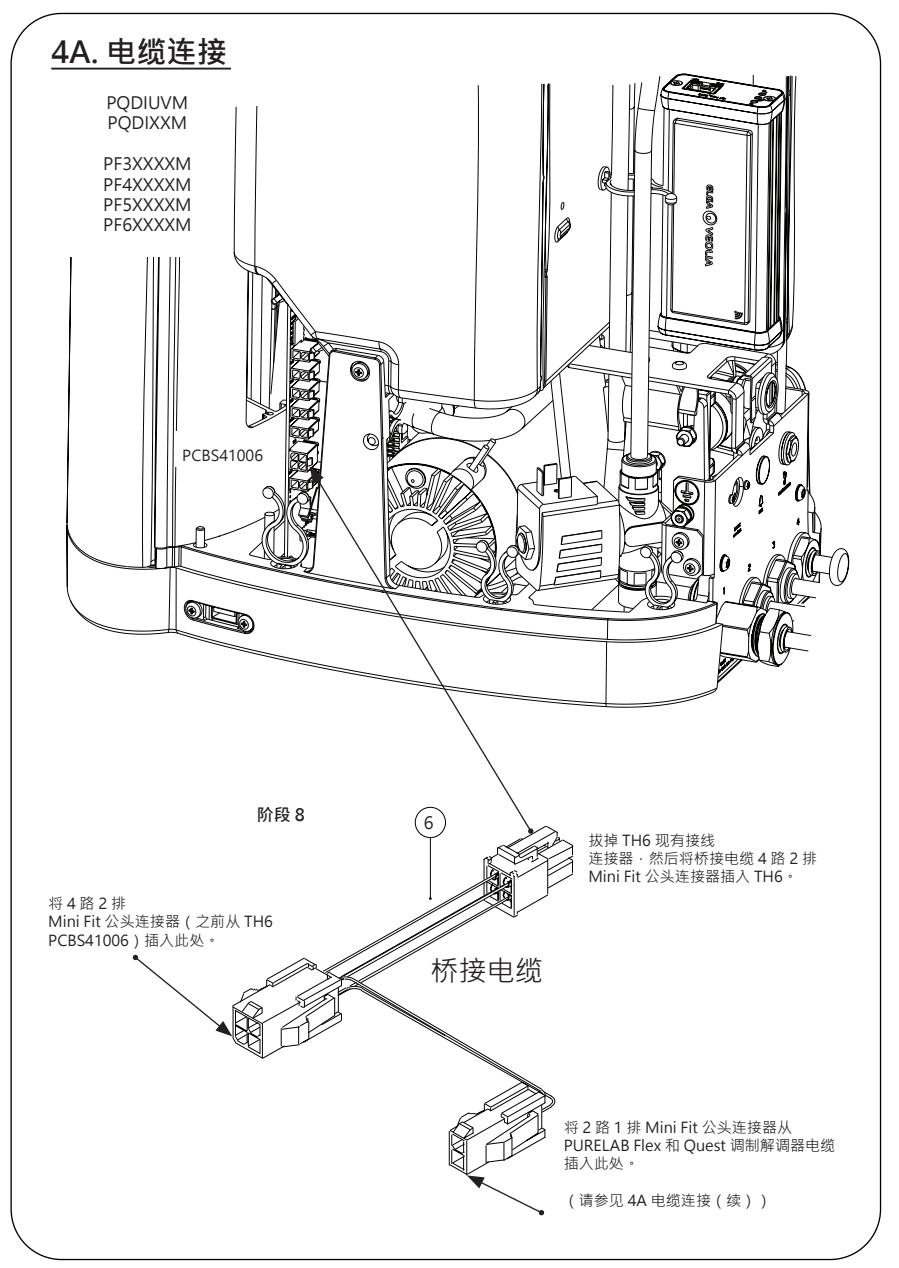

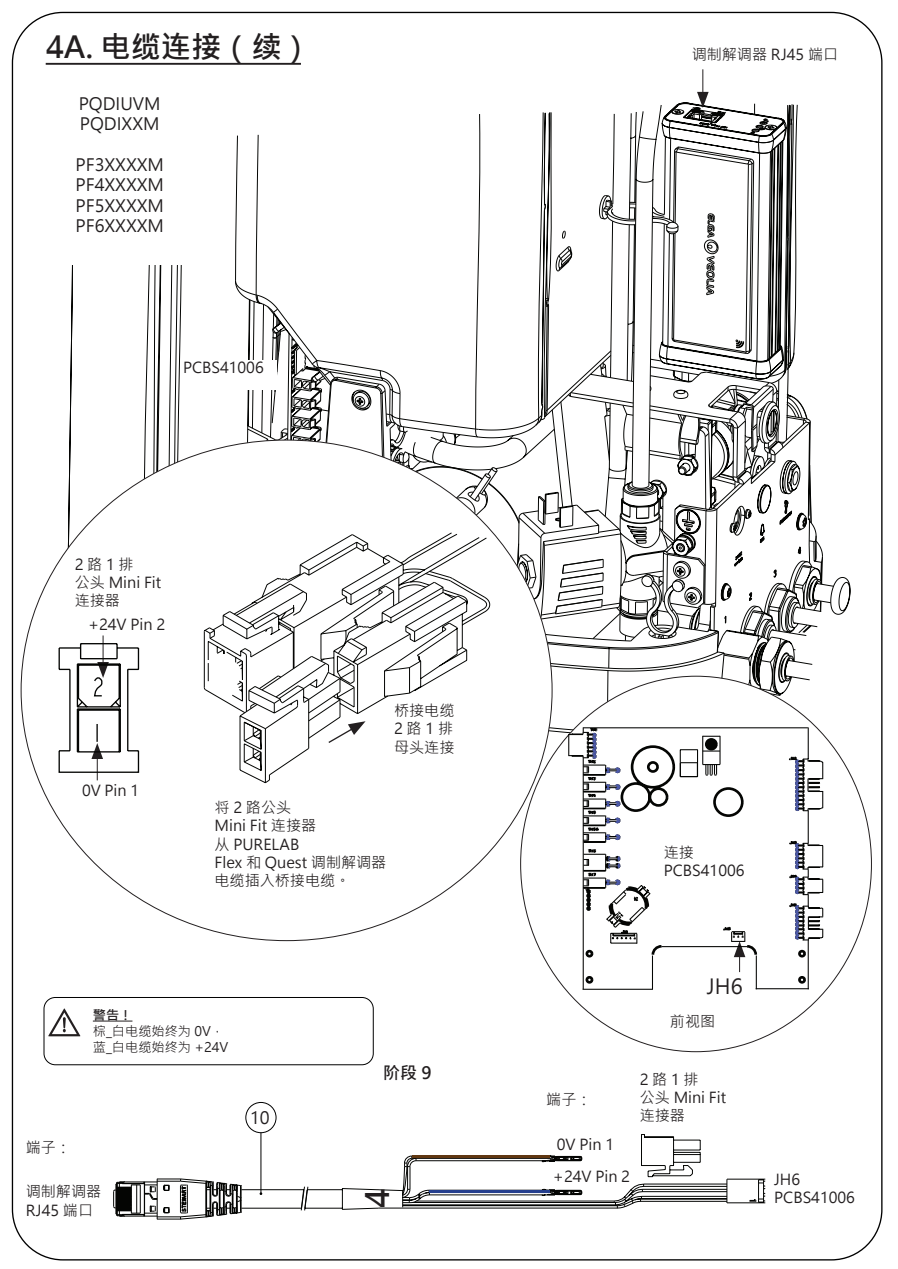

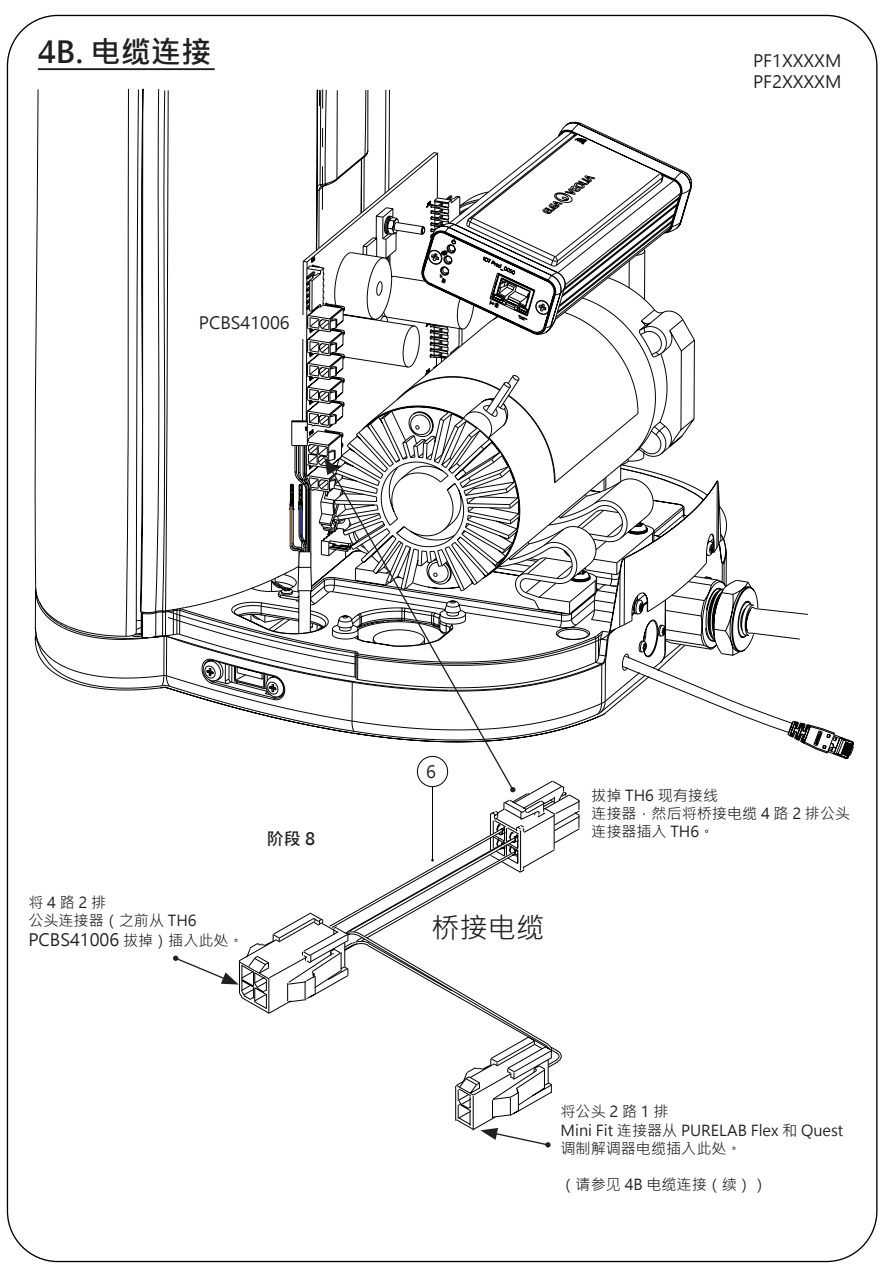

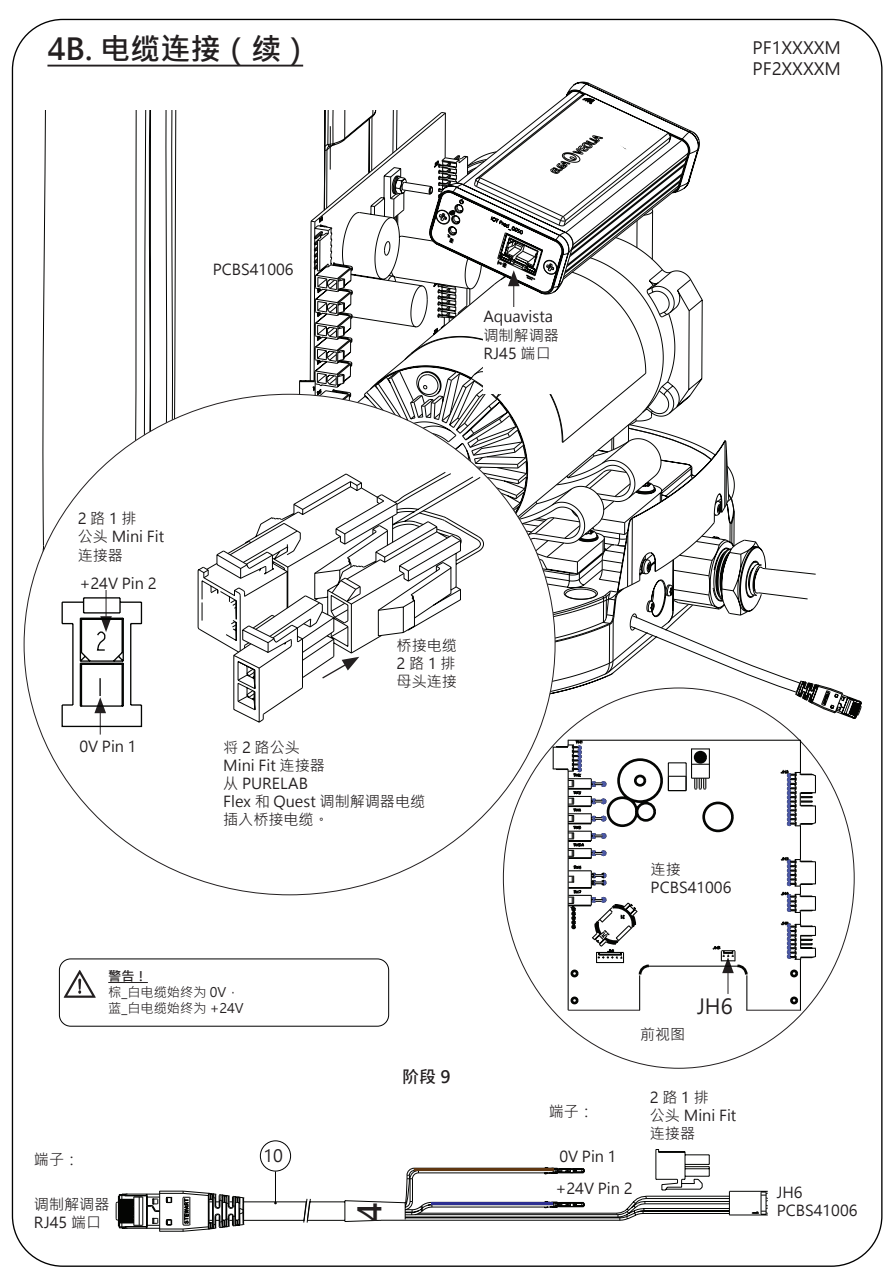

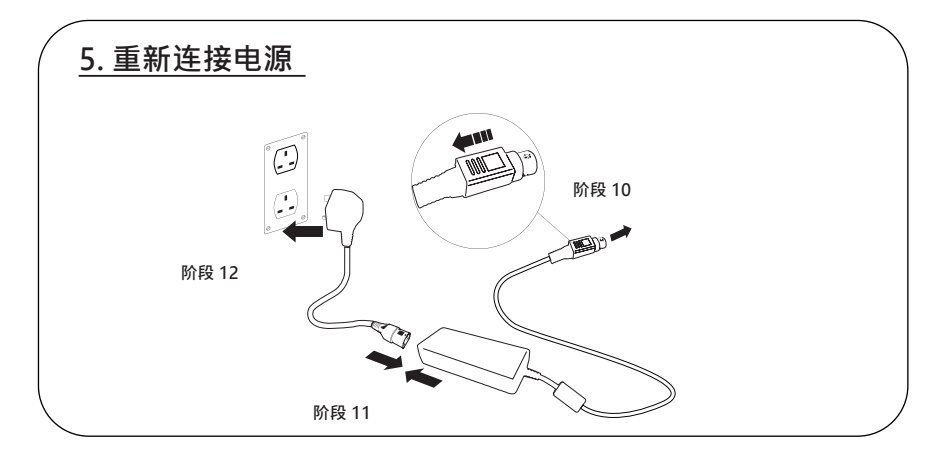

## 6. 数据流激活

阶段 13

1. 在空 USB 上创建 SERVICE.TST 文件。

2. 在您的系统配置下·将U盘插入任何 Flex 或 Quest 产品上的 USB 端口。

3. 使用 Flex 或 Quest 菜单按钮退出菜单,然后使用确认按钮重新访问菜单。

4. 依次选择"远程记录 (Remote Logging)"和"是 (YES)" · 然后按"确认 (Accept)"按钮确认。

5. 启动序列和 LED 识别随即开始,请参见下一页完成 安装。

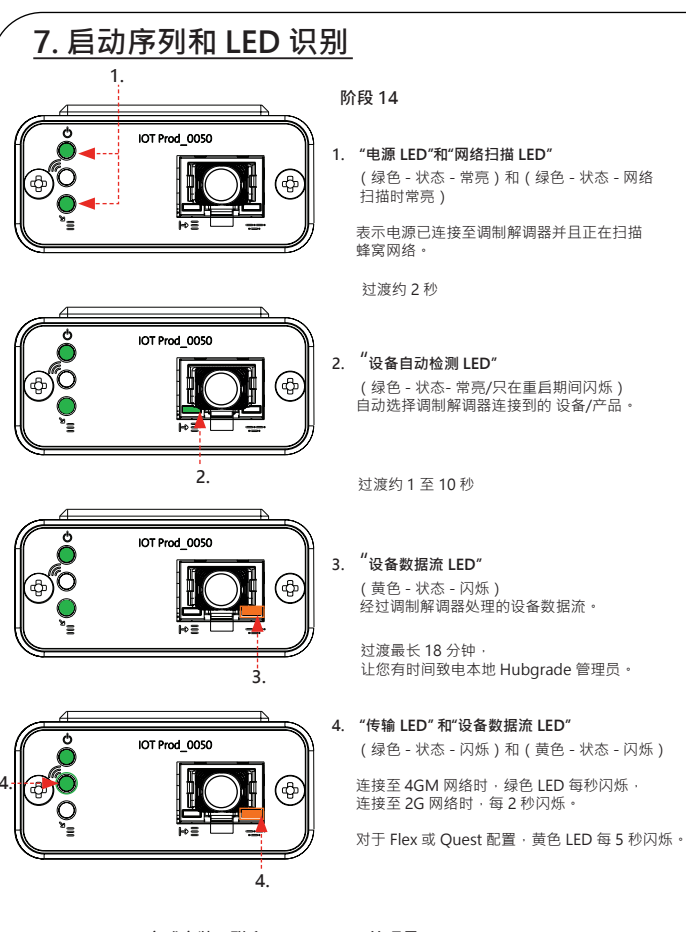

#### 完成安装 - 联系 HUBGRADE 管理员

## <u>故障排除建议</u>

| 故障排除建议 - 安装问题         |                                               |                                        |                                                                   |  |
|-----------------------|-----------------------------------------------|----------------------------------------|-------------------------------------------------------------------|--|
| 连接                    | 描述                                            | 功能                                     | 检查/操作                                                             |  |
| 系统软件                  | ELGA VEOLIA 系统<br>软件必须是最新版<br>本并且与调制解调<br>器兼容 | 识别到调制解调器<br>已连接并发送相关<br>数据             | 确认软件正确且兼<br>容并按需更新                                                |  |
| 调制解调器电源<br>连接         | 将电源/PCB 的 24<br>VDC 电源连接至调<br>制解调器            | 为调制解调器提供<br>电源                         | 检查接线配置、连<br>接和接头是否正<br>确。测量每条连接<br>的电源和连续性                        |  |
| ELGA VEOLIA<br>系统电源连接 | 将电源/PCB 的 24<br>VDC 电源连接至调<br>制解调器            | 为调制解调器提供<br>电源                         | 确保 PCB 连接有效<br>且兼容。检查接线<br>配置、连接和接头<br>是否正确。                      |  |
|                       |                                               |                                        | 测量每条连接的电<br>源和连续性                                                 |  |
| 调制解调器的数<br>据连接        | 将 ELGA VEOLIA 产<br>品 PCB 连接至调制<br>解调器数据连接     | 将数据从 ELGA<br>VEOLIA 产品 PCB<br>传输至调制解调器 | 检查接线配置、连<br>接和接头是否正<br>确。测量每条连接<br>的电源和连续性                        |  |
| ELGA VEOLIA<br>系统数据连接 | 将 ELGA VEOLIA 产品 PCB 连接至调制<br>解调器数据连接         | 将数据从 ELGA<br>VEOLIA 产品 PCB<br>传输至调制解调器 | 确保 PCB 连接有<br>效且兼容。检查接<br>线配置、连接和接<br>头是否正确。测量<br>每条连接的电源和<br>连续性 |  |

| 故障排除建议 - 安装后的问题 |                                       |                                                                                                    |                                                                         |
|-----------------|---------------------------------------|----------------------------------------------------------------------------------------------------|-------------------------------------------------------------------------|
| LED             | 问题                                    | 功能                                                                                                    | 检查/操作                                                                   |
|                 | "电源 LED" <u>不</u> 亮                   | 状态 - 绿色 LED 常亮<br>表示 LA822 电源接<br>通。                                                                                                    | 确保 ELGA VEOLIA 系<br>统或产品接通电源 ·<br>而且电缆正确连接到<br>LA822。                   |
|                 | 重启期间,"设备<br>自动检测 LED"<br><b>丕</b> 闪烁。 | 状态 - 绿色 LED - 常<br>亮/只在重启期间闪烁<br>自动选择 LA822 连接<br>到的设备/产品。                                                                                          | 检查 ELGA VEOLIA 系<br>统或产品软件是否使用<br>最新版本。<br>检查 LA822 接线是否正<br>确(请参阅接线图)。 |
|                 | "设备数据流<br>LED" <u>不</u> 闪烁            | 状态 - 黄色 LED - 每秒<br>闪烁 ( Medica ) 。每<br>5 秒闪烁 ( PURELAB<br>Flex 与 Chorus )<br>经过处理的设备数据流                                                            | 检查 ELGA VEOLIA 系<br>统或产品软件是否使用<br>最新版本。<br>检查 LA822 接线是否正<br>确(请参阅接线图)。 |
|                 | "设备数据流<br>LED" <u>常亮</u>              | 状态 - 黄色 LED - 每秒<br>闪烁 ( Medica )。每<br>5 秒闪烁 ( PURELAB<br>Flex 与 Chorus )                                                                           | 遵循第 36 页上的磁铁重<br>启程序。                                                   |
|                 | "传输 LED" 和"<br>设备数据流<br>LED"          | 调制解调器已连接到<br>蜂窝网络,正在发送<br>数据流。<br>2个 LED 指示灯闪烁<br>Medica 示例:二<br>者当连接至 4G 网<br>络时,两个 LED 均每<br>秒闪烁。当连接至 2G<br>网络时,绿色 LED 每<br>2 秒闪烁,黄色 LED<br>每秒闪烁。 | LA822 正常运行,浏览<br>Hubgrade 网站获得系<br>统数据和参数。                              |

| 故障排除建议 - 安装后的问题                                                                                            | <u>م</u>                       |                                                        |                                                                                                    |  |
|----------------------------------------------------------------------------------------------------|--------------------------------|--------------------------------------------------------|----------------------------------------------------------------------------------------------------|--|
| LED                                                                                                    | 问题                             | 功能                                                     | 检查/操作                                                                                              |  |
|                                                                                                    | "空中上传 LED"                     | 状态 - 绿色 LED<br>- 闪烁<br>调制解调器自动更<br>新或验证 LA822 最<br>新固件 | 只在 LA822 软件更<br>新时激活。应在手<br>动复位后激活以显<br>示更新正在进行。<br>如果 LED 只是闪<br>烁,表示调制解调<br>器可以上传数据              |  |
|                                                                                                    | "空中上传 LED"<br><u><b>常亮</b></u> | 状态 - 绿色 LED<br>- 闪烁<br>调制解调器自动更<br>新或验证 LA822 最<br>新固件 | 在扫描自动重新开<br>始之前,扫描可用<br>网络,3个例程各<br>6分钟,一共18分<br>钟。如果无可用网<br>络,将保持这种状<br>态。验证 LTE-M 或<br>2G 网络是否可用 |  |
| 警告! 该解決方法仅能每 30 分钟使用一次・必须应用到   铝盖的外部・不要打开 LA822 Hubgrade 调制解调器。                                            |                                |                                                        |                                                                                                    |  |
| 1 块磁铁                                                                                                    |                                |                                                        |                                                                                                    |  |
| 在发生安装/连接问题的情况下,按此程序手动重启设备。                                                                                 |                                |                                                        |                                                                                                    |  |
| 2. 找到调制解调器的位置(不同型号有所不同)。                                                                                   |                                |                                                        |                                                                                                    |  |
| 3. 确保调制解调器远离任何电源。                                                                                          |                                |                                                        |                                                                                                    |  |
| 4. 将磁铁从左侧 Hudgrade 模块的后面移到前面。(与电源 LED 同侧)<br>观察闪烁的绿色和黄色 LED,逐一确认复位成功。<br>让调制解调器重启。如果网络不佳,这个过程最多可能需要 18 分钟。 |                                |                                                        |                                                                                                    |  |
| 6. 成功完成后·调制解调器将开始正常运行。                                                                                     |                                |                                                        |                                                                                                    |  |
| 7. 如有必要·将调制解调器重新放回正确位置。                                                                                    |                                |                                                        |                                                                                                    |  |
| 8. 闭合/重装产品上的任何外盖。                                                                                          |                                |                                                        |                                                                                                    |  |
| 过程到此结束。                                                                                                    |                                |                                                        |                                                                                                    |  |

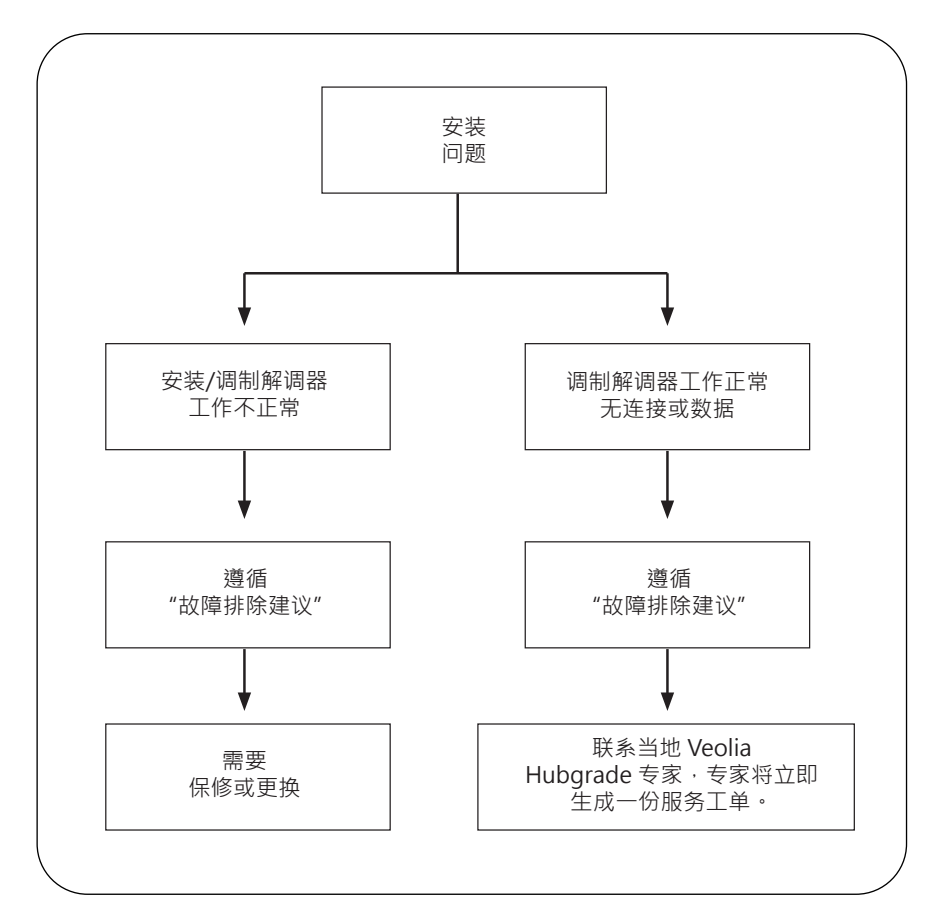

| 语言                             |   |
|--------------------------------|---|
| 请扫描二维码并输入 PIN 代码 1937 下载其他语言版本 |   |
|                                |   |
|                                | _ |

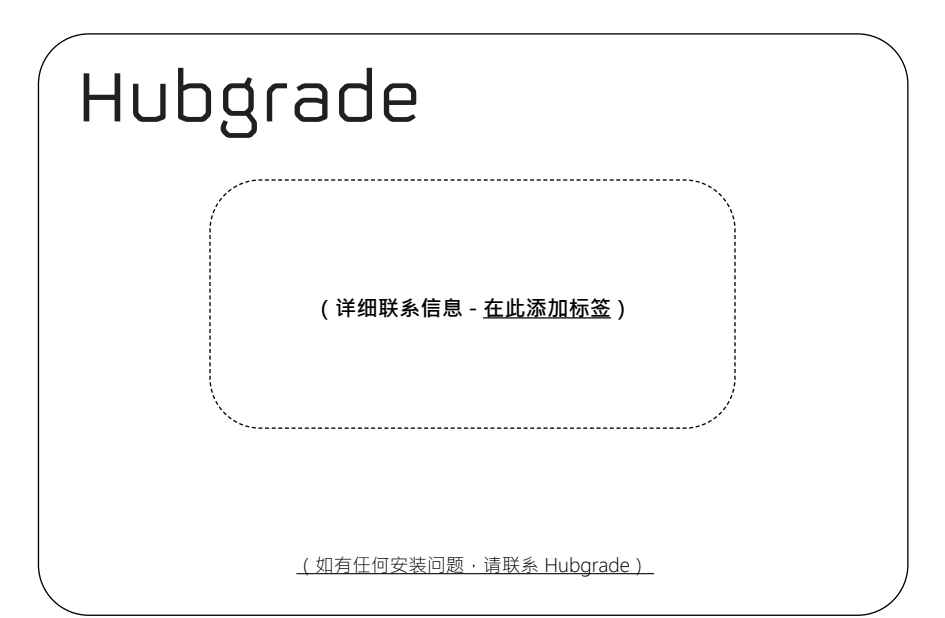

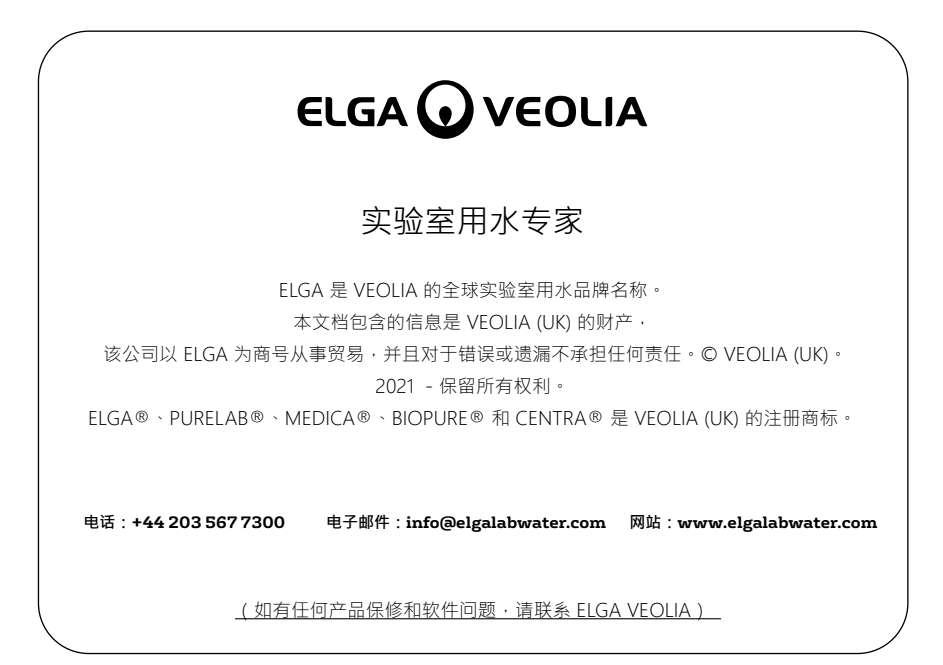

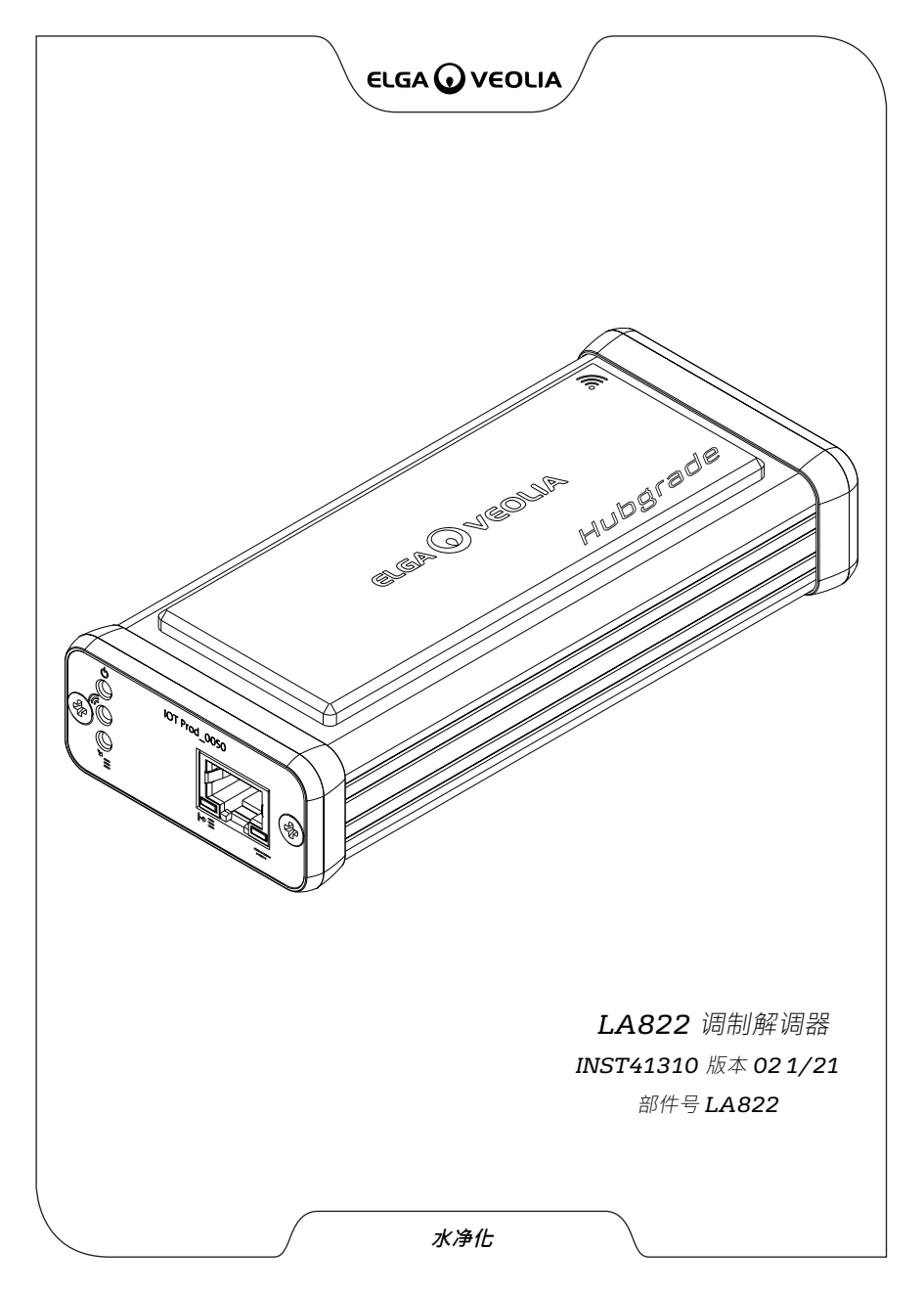